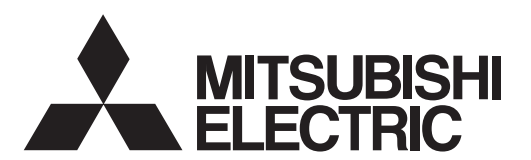

# INVERTER

# Plug-in option FR-A8NCG INSTRUCTION MANUAL

# CC-Línk**IE TSN** Class B

communication function

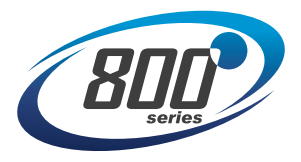

| PRE-OPERATION INSTRUCTIONS   | 1 |
|------------------------------|---|
| INSTALLATION                 | 2 |
| WIRING                       | 3 |
| CC-LINK IE TSN CONFIGURATION | 4 |
| INVERTER SETTING             | 5 |
| FUNCTION OVERVIEW            | 6 |
| I/O SIGNAL                   | 7 |
| PROGRAMMING EXAMPLES         | 8 |
| PROTECTIVE FUNCTIONS         | 9 |

Thank you for choosing this Mitsubishi Electric inverter plug-in option.

This Instruction Manual provides handling information and precautions for use of this product. Incorrect handling might cause an unexpected fault. Before using this product, read all relevant instruction manuals carefully to ensure proper use. Please forward this Instruction Manual to the end user.

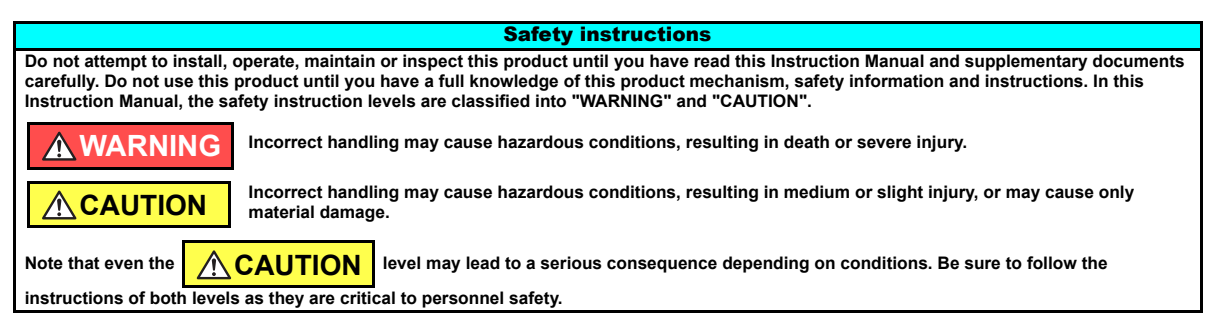

Electric shock prevention

### 🛦 WARNING

- Do not remove the front cover or the wiring cover of the inverter while the inverter power is ON. Do not operate the inverter with any cover or wiring cover removed, as accidental contact with exposed high-voltage terminals and internal components may occur, resulting in an electrical shock.
- Even if power is OFF, do not remove the front cover of the inverter except for wiring or periodic inspection as you may accidentally touch the charged circuits and get an electric shock.
- Before wiring or inspection, check that the display of the inverter operation panel is OFF. Any person who is involved in wiring or inspection shall wait for 10 minutes
  or longer after power OFF, and check that there are no residual voltage using a tester or the like. The capacitor is charged with high voltage for some time after
  power OFF, and it is dangerous.
- Any person who is involved in wiring or inspection of this product shall be fully competent to do the work.
- This product must be installed before wiring. Otherwise you may get an electric shock or be injured.
- Do not subject the cables to scratches, excessive stress, heavy loads or pinching. Doing so may cause an electric shock.
- Do not touch this product or handle the cables with wet hands. Doing so may cause an electric shock.

#### Injury prevention

- The voltage applied to each terminal must be as specified in the Instruction Manual. Otherwise an explosion or damage may occur.
- The cables must be connected to the correct terminals. Otherwise an explosion or damage may occur.
- The polarity (+ and -) must be correct. Otherwise an explosion or damage may occur.
- While power is ON or for some time after power OFF, do not touch the inverter as it will be extremely hot. Doing so may cause burns.

#### Additional instructions

The following instructions must be also followed. If this product is handled incorrectly, it may cause unexpected fault, an injury, or an electric shock.

# 

#### Transportation and installation

- Do not stand or place heavy objects on this product.
- Ensure the mounting orientation of this product is correct.
- Do not install or operate this product if it is damaged or has parts missing.
- Foreign conductive objects must be prevented from entering the inverter. That includes screws and metal fragments or other flammable substance such as oil.
- If halogens (including fluorine, chlorine, bromine, and iodine) contained in fumigants for wood packages enter this product, the product may be damaged. Prevent
  the entry of fumigant residuals or use an alternative method such as heat disinfection. Note that sterilization or disinfection of wood packages should be performed
  before packing the product.

#### Test operation

Before starting operation, confirm or adjust the parameter settings. Failure to do so may cause some machines to make unexpected motions.

### **WARNING**

#### Usage

- Do not modify this product.
- Do not remove any part which is not instructed to be removed in the Instruction Manuals. Doing so may lead to a failure or damage of this product.

### 

#### Usage

- As all parameters return to their initial values after Parameter clear or All parameter clear is performed, the needed parameters for operation of the inverter and this
  product must be set again before the operation is started.
- To avoid damage to this product due to static electricity, static electricity in your body must be discharged before you touch this product.
- To maintain the security (confidentiality, integrity, and availability) of the inverter and the system against unauthorized access, DoS+1 attacks, computer viruses, and
  other cyberattacks from external devices via network, take appropriate measures such as firewalls, virtual private networks (VPNs), and antivirus solutions. We
  shall have no responsibility or liability for any problems involving inverter trouble and system trouble by DoS attacks, unauthorized access, computer viruses, and
  other cyberattacks.
- Depending on the network environment, the inverter may not operate as intended due to delays or disconnection in communication. Carefully consider what type of
  environment the inverter will be used in and any safety issues related to its use.

#### Maintenance, inspection and parts replacement

Do not carry out a megger (insulation resistance) test.

#### Disposal

- This product must be treated as industrial waste.
  - \*1 DoS: A denial-of-service (DoS) attack disrupts services by overloading systems or exploiting vulnerabilities, resulting in a denial-of-service (DoS) state.

#### **General instruction**

• For clarity, illustrations in this Instruction Manual may be drawn with covers or safety guards removed. Ensure all covers and safety guards are properly installed prior to starting operation.

# - CONTENTS -

| 1 PRE-OPERATION INSTRUCTIONS                                                                                                    | 7        |
|----------------------------------------------------------------------------------------------------|----------|
| Instruction         Instruction           1.1.1         Product confirmation           1.1.2         Model name           1.1.3         SERIAL number check |          |
| 1.2 Parts<br>1.3 CC-L ink IE TSN communication specifications                                                                                               | 10<br>12 |
| 2 INSTALLATION                                                                                                    | 13       |
| 2.1 Pre-installation instructions     2.2 Installation procedure     WIPING                                                                                 |          |
|                                                                                                    | 10       |
| 3.1       System configuration example                                                                                                    |          |
| 3.3.2       Hubs                                                                                                    |          |
| 4 CC-LINK IE TSN CONFIGURATION                                                                                                    | 28       |
| 4.1 Procedure                                                                                                    |          |
| 5 INVERTER SETTING                                                                                                    | 33       |
| 5.1 List of related parameters                                                                                                    |          |

| ••• | • |   | • | • | • | • • | •   | • | • | • | • | • | • | • | • | • | • | • | • | • | • | • | • | • | • | • | • | • | • | • | • | • |
|-----|---|---|---|---|---|-----|-----|---|---|---|---|---|---|---|---|---|---|---|---|---|---|---|---|---|---|---|---|---|---|---|---|---|
| ••• | • | • | • | • | • | • • | • • | • | • | • | • | • | • | • | • | • | • | • | • | • | • | • | • | • | • | • | • | • | • | • | • | • |
|     |   |   |   |   |   |     |     |   |   |   |   |   |   |   |   |   |   |   |   |   |   |   |   |   |   |   |   |   |   |   |   |   |
|     |   |   |   |   |   |     |     |   |   |   |   |   |   |   |   |   |   |   |   |   |   |   |   |   |   |   |   |   |   |   |   |   |
|     |   |   |   |   |   |     |     |   |   |   |   |   |   |   |   |   |   |   |   |   |   |   |   |   |   |   |   |   |   |   |   |   |
|     |   |   |   |   |   |     |     |   |   |   |   |   |   |   |   |   |   |   |   |   |   |   |   |   |   |   |   |   |   |   |   |   |
|     |   |   |   |   |   |     |     |   |   |   |   |   |   |   |   |   |   |   |   |   |   |   |   |   |   |   |   |   |   |   |   |   |
|     |   |   |   |   |   |     |     |   |   |   |   |   |   |   |   |   |   |   |   |   |   |   |   |   |   |   |   |   |   |   |   |   |
|     |   |   |   |   |   |     |     |   |   |   |   |   |   |   |   |   |   |   |   |   |   |   |   |   |   |   |   |   |   |   |   |   |
|     |   |   |   |   |   |     |     |   |   |   |   |   |   |   |   |   |   |   |   |   |   |   |   |   |   |   |   |   |   |   |   |   |

| 5.2 Lis | t of parameters for the CC-Link IE TSN communication function                    |    |
|---------|----------------------------------------------------------------------------------|----|
| 5.3 Op  | eration mode setting                                                             |    |
| 5.3.1   | Operation mode switching and communication startup mode (Pr.79, Pr.340)          |    |
| 5.4 Op  | eration at communication error occurrence                                        |    |
| 5.4.1   | Operation selection at communication error occurrence (Pr.500 to Pr.502, Pr.779) |    |
| 5.4.2   | Fault and measures                                                               |    |
| 5.5 Inv | erter reset                                                                      |    |
| 5.6 CC  | -Link IE TSN communication function setting                                      |    |
| 5.6.1   | IP address setting                                                               |    |
| 5.6.2   | Subnet mask setting (Pr.438 to Pr.441)                                           |    |
| 5.6.3   | Selecting the communication speed (Pr.1130)                                      | 51 |
| 5.6.4   | IP filtering function (Ethernet) (Pr.1442 to Pr.1448)                            |    |
| 5.6.5   | Frequency command with sign (Pr. 541)                                            |    |
|         |                                                                                  |    |
| 5.6.6   | Time synchronization (Pr.1459)                                                   |    |

### **6 FUNCTION OVERVIEW**

| 6.1 | Output from the inverter through the network | 56 |
|-----|----------------------------------------------|----|
| 6.2 | Input to the inverter through the network    | 57 |
| 6.3 | Cyclic transmission                          | 58 |
| 6.3 | 1 Data flow and link device assignment       | 58 |

### 7 I/O SIGNAL

| 7.1 I/O | SIGNAL LIST                                            | 61 |
|---------|--------------------------------------------------------|----|
| 7.1.1   | Remote I/O (64 points fixed)                           |    |
| 7.1.2   | Remote register (128 words fixed)                      |    |
| 7.2 Det | tails of remote input and output signals               |    |
| 7.2.1   | Output signals (master module to inverter (FR-A8NCG))  |    |
| 7.2.2   | Input signals (inverter (FR-A8NCG) to master module)   |    |
| 7.3 Det | tails of remote register                               |    |
| 7.3.1   | Remote register (master module to inverter (FR-A8NCG)) |    |
| 7.3.2   | Remote register (inverter (FR-A8NCG) to master module) |    |
| 7.3.3   | Instruction codes                                      |    |
|         |                                                        |    |

### 56

### 61

| 7.3  | 3.4 Monitor codes                                                                               |          |
|------|-------------------------------------------------------------------------------------------------|----------|
| 7.4  | Torque command / torque limit through CC-Link IE TSN communication (only for the FR-A800 second | eries)84 |
| 8    | PROGRAMMING EXAMPLES                                                                            | 86       |
| 8.1  | Programming example for reading the inverter status                                             |          |
| 8.2  | Programming example for setting the operation mode                                              | 92       |
| 8.3  | Programming example for setting the operation commands                                          | 93       |
| 8.4  | Programming example for monitoring the output frequency                                         | 94       |
| 8.5  | Programming example for parameter reading                                                       | 95       |
| 8.6  | Programming example for parameter writing                                                       | 96       |
| 8.7  | Programming example for setting the running frequency                                           | 97       |
| 8.8  | Programming example for fault record reading                                                    |          |
| 8.9  | Programming example for resetting the inverter at inverter error                                |          |
| 8.10 | Instructions                                                                                    | 101      |
| 9    | PROTECTIVE FUNCTIONS                                                                            | 103      |
| APF  | PENDIX                                                                                          | 104      |
| Appe | endix1 Instructions for compliance with the EU Directives                                       |          |
| Appe | endix2 Instructions for EAC                                                                     |          |
| Appe | endix3 Restricted Use of Hazardous Substances in Electronic and Electrical Products             |          |
| Appe | endix4 Referenced Standard (Requirement of Chinese standardized law)                            |          |
| Appe | endix5 How to check specification changes                                                       | 107      |

**1** PRE-OPERATION INSTRUCTIONS

# 1.1 Unpacking and product confirmation

Take the product out of the package, check the product name, and confirm that the product is as you ordered and intact. This product is a plug-in option made for the FR-A800/F800 series.

### 1.1.1 Product confirmation

Check the enclosed items.

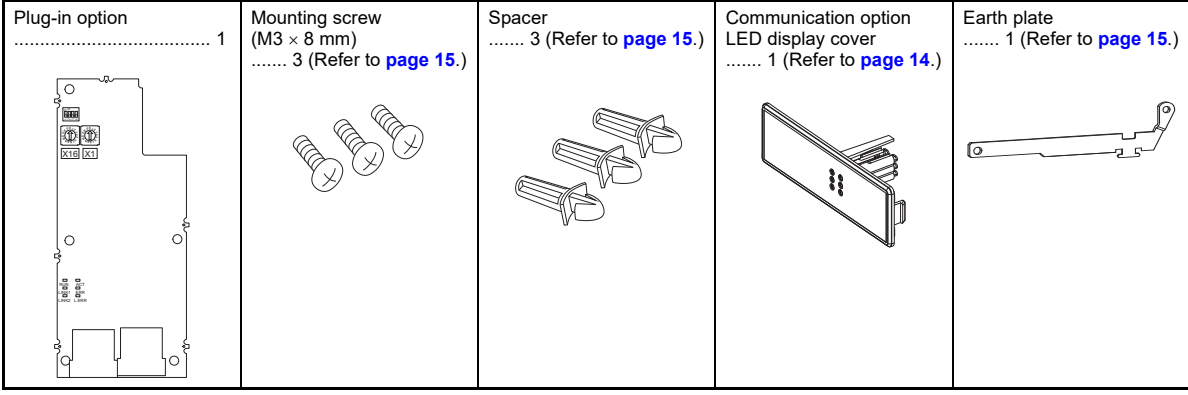

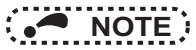

• Ethernet is a registered trademark of Fuji Xerox Corporation in Japan.

### 1.1.2 Model name

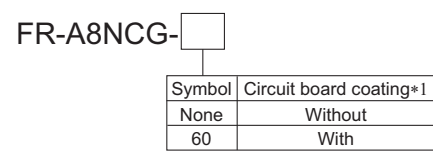

\*1 Conforming to IEC 60721-3-3 3C2/3S2

### 1.1.3 SERIAL number check

The FR-A8NCG can be used with the following models of inverters which have the following SERIAL number. Check the SERIAL number printed on the rating plate or on the package of the inverter. For information on how to read the SERIAL number, refer to the inverter Instruction Manual.

#### FR-A800 series

| Model                                                                    | Country of origin indication | SERIAL number      |
|--------------------------------------------------------------------------|------------------------------|--------------------|
| FR-A820-00046(0.4K) to 04750(90K)<br>FR-A840-00023(0.4K) to 06830(280K)  | MADE in Japan                | □96000000 or later |
| FR-A842-07700(315K) to 12120(500K)<br>FR-A846-00023(0.4K) to 03610(132K) | MADE in China                | □97000000 or later |

#### FR-A800 Plus series

| Model                                  | Country of origin indication | SERIAL number      |
|----------------------------------------|------------------------------|--------------------|
| FR-A820-00046(0.4K) to 04750(90K)-CRN  | MADE in Japan                | □96000000 or later |
| FR-A842-07700(315K) to 12120(500K)-CRN | MADE in China                | □9700000 or later  |

#### FR-F800 series

| Model                                                                      | Country of origin indication | SERIAL number      |
|----------------------------------------------------------------------------|------------------------------|--------------------|
| FR-F820-00046(0.75K) to 04750(110K)<br>FR-F840-00023(0.75K) to 06830(315K) | MADE in Japan                | □96000000 or later |
| FR-F842-07700(355K) to 12120(560K)<br>FR-F846-00023(0.75K) to 03610(160K)  | MADE in China                | □97000000 or later |

## 1.2 Parts

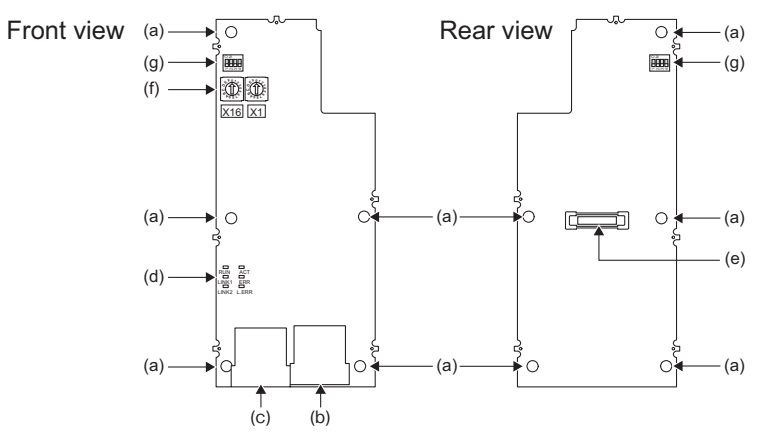

| Symbol | Name                                            | Description                                                                         | Refer<br>to page |
|--------|-------------------------------------------------|-------------------------------------------------------------------------------------|------------------|
| а      | Mounting hole                                   | Used to fix this product to the inverter by inserting a mounting screw or a spacer. | 15               |
| b      | Connector for communication (PORT 1)            | For an Ethernet cable which connects to the network.                                | 23               |
| с      | Connector for communication (PORT 2)            | For an Ethernet cable which connects to the network.                                | 23               |
| d      | Operation status indication LED                 | Indicates operation/communication status of the inverter by turning ON or blinking. | 11               |
| е      | Board mounted option connector                  | Used to connect this product to the option connector on the inverter.               | 15               |
| f      | Station number switches 1 and 2                 | Enter the station number. (In the initial setting, "0" is set.)                     | 48               |
| g      | Switches for manufacturer setting (SW1 and SW2) | Not used.                                                                           | -                |

### 10 PRE-OPERATION INSTRUCTIONS

#### **Operation status LEDs**

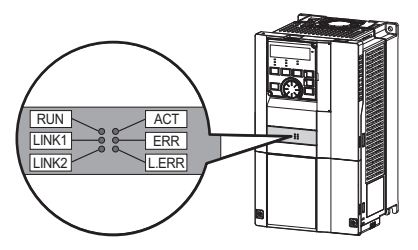

| LED<br>name | Description                                      | ON                                               | Blinking                                 | OFF                               |
|-------------|--------------------------------------------------|--------------------------------------------------|------------------------------------------|-----------------------------------|
| RUN         | Operation status                                 | Normal operation (normal 5 V internal voltage)*1 | -                                        | Hardware failure                  |
| LINK1       | Connector for communication (PORT1) status       | Link-up                                          | Data transmission in progress            | Link-down                         |
| LINK2       | Connector for communication (PORT2) status       | Link-up                                          | Data transmission in progress            | Link-down                         |
| ACT         | SLMP command request message<br>reception status | -                                                | Inverter identification in<br>progress*2 | Inverter identification<br>paused |
| ERR         | Node failure status*3                            | Node failure                                     | -                                        | Normal operation                  |
| L.ERR       | Link error                                       | Received data error                              | IP address error*4                       | Received data normal              |

\*1 Also lit in no-communication state.

\*2 This LED blinks when the MAC address and IP address of the inverter match the MAC address and IP address specified by using engineering software such as GX Works3.

\*3 This LED indicates a communication break between the master station and the FR-A8NCG (due to cable disconnection or breakage, power-OFF of the master power supply, and reset, etc.)

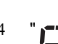

### **1.3 CC-Link IE TSN communication specifications**

The communication specification varies depending on the specification of the master.

| Item                                 |     | Description                                                                                                    |
|--------------------------------------|-----|----------------------------------------------------------------------------------------------------|
| Transmission speed                   |     | 1 Gbps/100 Mbps                                                                                                    |
| Minimum synchronization cycle        |     | 125.00 μs                                                                                                    |
| CC-Link IE TSN authentication class  |     | В                                                                                                    |
| Communication method                 |     | Time sharing method                                                                                                    |
| Synchronization function             |     | Compliant with IEEE 802.1AS and IEEE 1588v2                                                                                               |
| Maximum number of connected units    |     | 121 units (sum of master and slave stations)                                                                                              |
| Maximum distance between nodes       |     | 100 m                                                                                                    |
| Maximum number of branches           |     | No upper limit within the same Ethernet system                                                                                            |
| Тороlоду                             |     | Line, star, ring, or a combination of line and star                                                                                       |
| Connection cable                     |     | Ethernet cable<br>(IEEE 802.3 1000BASE-T compliant cable or ANSI/TIA/EIA-568-B (Category 5e) compliant<br>shielded 4-pair branched cable) |
| Connector                            |     | Shielded RJ-45                                                                                                    |
| Node type                            |     | Slave station                                                                                                    |
| Maximum cyclic size<br>(of one node) | RX  | 64 bits                                                                                                    |
|                                      | RY  | 64 bits                                                                                                    |
|                                      | RWr | 128 words                                                                                                    |
|                                      | RWw | 128 words                                                                                                    |

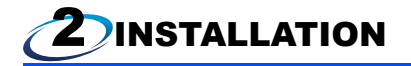

### 2.1 **Pre-installation instructions**

Check that the inverter's input power and the control circuit power are both OFF.

- Do not install or remove this product while the inverter power is ON. Doing so may damage the inverter or this product.
- To avoid damage due to static electricity, static electricity in your body must be discharged before you touch this product.

# 2.2 Installation procedure

### Installing the communication option LED display cover

(1) Remove the inverter front cover. (Refer to Chapter 2 of the Instruction Manual (Detailed) of the inverter for instructions for removing the front cover.)

annan an

Follow instructions for mounting the communication option LED display cover to the inverter front cover.

(2) Cut off the tabs on the rear of the inverter front cover with nipper, etc. and remove the separate part to make space for fitting the LED display cover.

(3) Fit the communication option LED display cover to the front side of the front cover. Align the LED display cover with the LED position on the circuit board of the option. Push the LED display cover until it is fixed with the clips. Cut off the tabs with a nipper, etc.

Cut off the tabs with a nipper, etc.

Communication option LED display cover

### 

Take care not to hurt your hand and such with portions left by cutting tabs of the rear of the front cover.

### Installing the option

- Insert three spacers into the mounting holes that will not be filled with mounting screws (see the diagrams on the next page to identify the holes).
- (2) Fit the board mounted option connector on this product to the guide of the option connector on the inverter and insert the plug-in option as far as it goes. (Select option connector 1 on the inverter.)
- (3) Fasten the earth plate to the inverter using the one mounting screw through the hole on the left side (see the diagrams on the next page to identify the hole) (tightening torque 0.33 N·m to 0.40 N·m).
- (4) Fasten this product to the inverter using the one mounting screw through the hole on the left side. Fasten the earth plate and this product to the inverter using the last screw through the hole on the right side of the earth plate and this product (tightening torque 0.33 N·m to 0.40 N·m). If the screw holes do not line up, the connector may not be inserted deep enough. Check the connector.

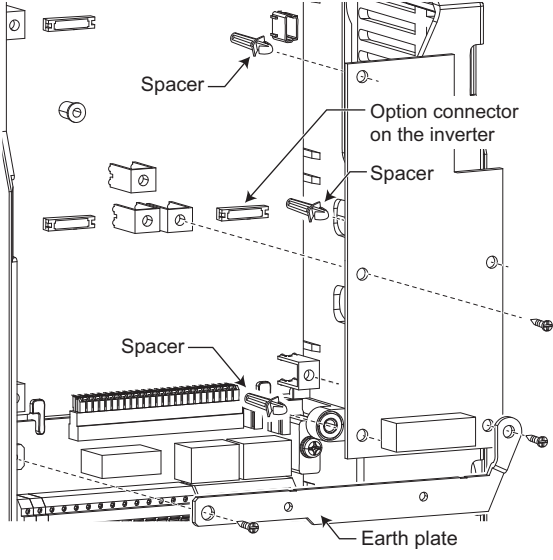

Installation to connector 1

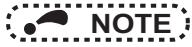

• When a communication option is installed to the FR-A800-E/FR-F800-E series inverter, use the earthing (grounding) cable supplied with the inverter instead of the earth plate supplied with the communication option. (For details of the installation method, refer to the Instruction Manual of the inverter.)

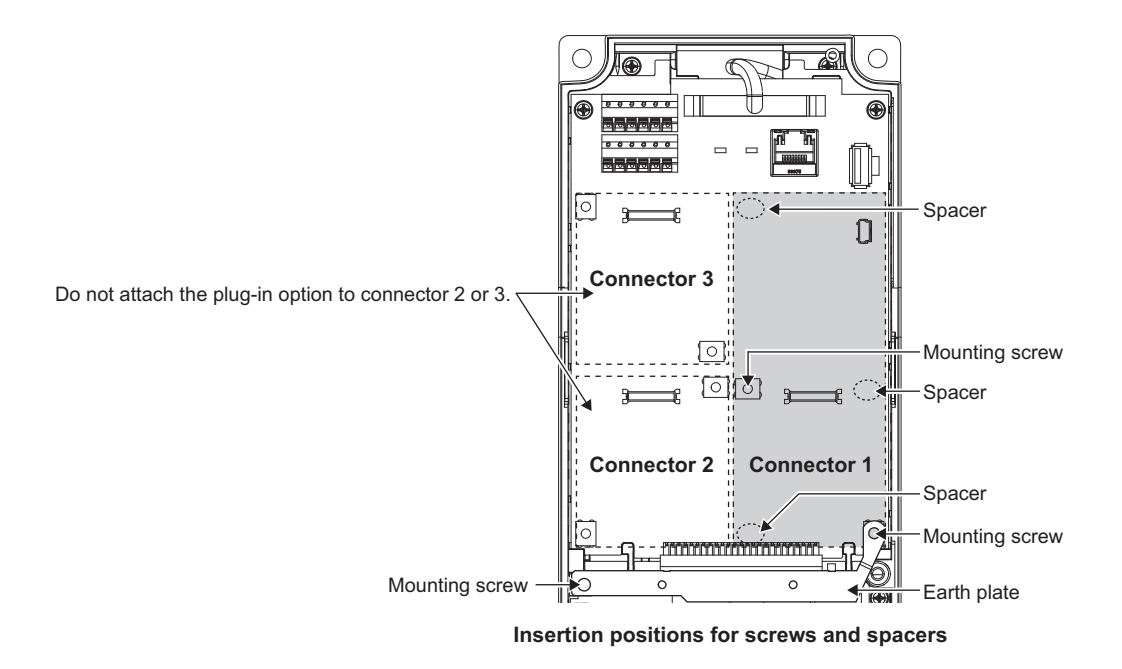

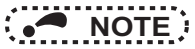

- When installing/removing the plug-in option, hold the sides of the option. Do not press on the parts on the option circuit board. Stress applied to the parts by pressing, etc. may cause a failure.
- Be careful not to drop mounting screws during the installation or removal of the plug-in option.
- Attach this product to option connector 1 on the inverter. If it is attached to option connector 2 or 3, the protective function (E.2 or E.3) is activated and the inverter will not operate.

Even if this product is attached to option connector 1, when the inverter cannot recognize that the option is mounted due to improper installation, etc., the protective function (E.1) is activated.

| Mounted position   | Fault indication |
|--------------------|------------------|
| Option connector 1 | E. 1             |
| Option connector 2 | E. 2             |
| Option connector 3 | Е. Э             |

- When removing the plug-in option, remove the two screws on either side, and then pull it straight out. Pressure applied to the option connector and to the option board may break the option.
- · Always attach the earth plate because a malfunction due to noises may occur without it.

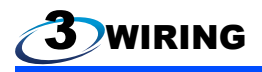

### 3.1 System configuration example

(1) Programmable controller side

Mount the "RJ71GN11-T2" type CC-Link IE TSN master/local module on the main or extension base unit having the programmable controller CPU used as the master station.

(2) Inverter side

Mount the option (FR-A8NCG) on the inverter.

(3) Connect the CC-Link IE TSN programmable controller (master station) to FR-A8NCG with an Ethernet cable.

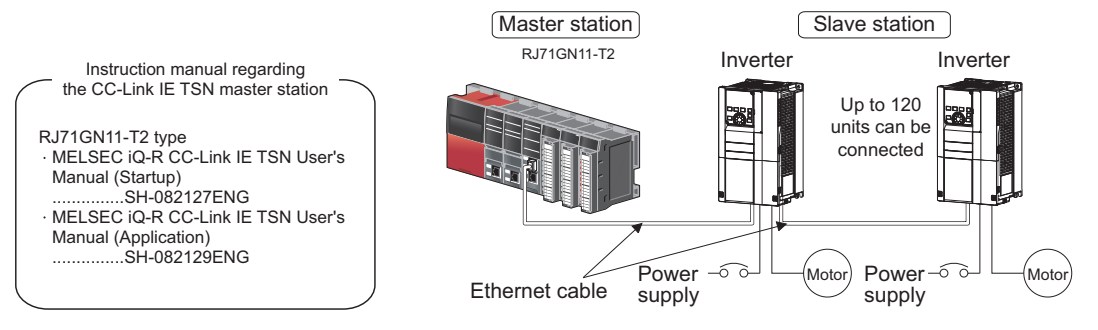

### 3.2 Network configuration

#### Network topology

The network can be wired into star topology, line topology, and ring topology. A network can consist of a combination of star and line topologies, but the ring topology cannot be combined with star or line topology.

| ltem          | Description                                                                                                    |
|---------------|----------------------------------------------------------------------------------------------------|
| Star topology | Modules are configured into a star using a switching hub and Ethernet cables. Slave stations can be easily added in a star topology. Furthermore, data link continues among normally-operating stations in a star topology. •1 |
| Line topology | Modules are configured into a line with Ethernet cables and without a switching hub. If an error occurs, the station in error and the stations after that will be disconnected from the network. •1                            |
| Ring topology | Modules are configured into a ring using Ethernet cables. Data link continues among normally-operating stations without a switching hub. *1                                                                                    |

\*1 Add/remove slave stations one by one. If multiple slave stations are added/removed at a time, all stations on the network will be reconnected, resulting in a momentarily error in all the stations.

#### Station number and connection position

Modules can be connected in any order regardless of the station number.

#### Cascade connection

Up to 20-layer connection is available for the cascade connection.

#### • Replacing CC-Link IE TSN devices

For star topology, slave stations can be replaced without powering off the whole system.

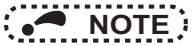

• Refer to the Master Module User's Manual for detailed network configurations.

#### • Combination with the master station

CC-Link IE TSN authentication classes of slave stations

A: FR-E800

B: FR-A800 and FR-F800 (with FR-A8NCG installed), FR-A800-GN, and AC servo

• When the communication speed of the master is set to 1 Gbps and no AC servo is connected

| Master station                                                                                                    | Slave station                                                                                                    |                                                                                                    |  |
|----------------------------------------------------------------------------------------------------|----------------------------------------------------------------------------------------------------|----------------------------------------------------------------------------------------------------|--|
|                                                                                                    | Class B devices only                                                                                                    | Mixture of class B and class A devices                                                                                                    |  |
| MELSEC iQ-R series master/local<br>module RJ71GN11-T2<br>or a master station that supports both<br>1 Gbps and 100 Mbps communication<br>speeds | Line topology / star topology / ring topology=1+2 /<br>combination of line topology and star topology<br>For star topology, use a TSN switching hub. | Star topology / combination of line topology and<br>star topology (Line topology only is not<br>supported.)<br>Connection sequence: Master station → Slave     |  |
| MELSEC iQ-F series master/local<br>module FX5-CCLGN-MS<br>or a master station that supports 1<br>Gbps communication speed only                 | Line topology / star topology / combination of line<br>topology and star topology<br>For star topology, use a TSN switching hub.                     | station (authentication class B, communication speed: 1 Gbps) $\rightarrow$ General-purpose switching hub $\rightarrow$ Slave station (authentication class A) |  |

\*1 Not available for the RJ71GN11-T2 whose firmware version is earlier than 10.

\*2 Not available for the FR-A8NCG and FR-A800-GN manufactured in August 2020 or earlier.

· When the communication speed of the master is set to 100 Mbps and no AC servo is connected

| Master station                                                                                                    | Slave station                                                                                                    |                                                                                                    |  |
|----------------------------------------------------------------------------------------------------|----------------------------------------------------------------------------------------------------|----------------------------------------------------------------------------------------------------|--|
| Master station                                                                                                    | Class B devices only                                                                                                    | Mixture of class B and class A devices                                                                                                    |  |
| MELSEC iQ-R series master/local<br>module RJ71GN11-T2<br>or a master station that supports both<br>1 Gbps and 100 Mbps communication<br>speeds | Line topology / star topology / ring topology=1+2 /<br>combination of line topology and star topology<br>For star topology, use a TSN switching hub. | Line topology / star topology / combination of line<br>topology and star topology<br>For star topology, use a general-purpose<br>switching hub.<br>Slave station (authentication class: B,<br>communication speed: 100 Mbps*2) |  |

\*1 Not available for the RJ71GN11-T2 whose firmware version is earlier than 10.

\*2 Not available for the FR-A8NCG and FR-A800-GN manufactured in August 2020 or earlier.

#### • When AC servos are connected

| Master station                                   | Slave station                                        |                                                                                                    |
|--------------------------------------------------|------------------------------------------------------|----------------------------------------------------------------------------------------------------|
| Master station                                   | Class B devices only                                 | Mixture of class B and class A devices                                                                                                    |
| MELSEC iQ-R series Motion module<br>RD78G[]/GH[] | Line topology only (Star topology is not supported.) | Combination of line topology and star topology (Line topology only or star topology only is not supported.)<br>Connection sequence: Master station $\rightarrow$ Slave station (authentication class B) $\rightarrow$ General-purpose switching hub $\rightarrow$ Slave station (authentication class A) |

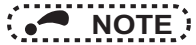

- The data size must not exceed 2k bytes for cyclic transmission of all slave stations in the authentication class A region of the connection. For details, refer to the Master Module User's Manual.
- · Related manuals

| Name                                                   | Manual number |
|--------------------------------------------------------|---------------|
| MELSEC iQ-R CC-Link IE TSN User's Manual (Startup)     | SH-082127ENG  |
| MELSEC iQ-R CC-Link IE TSN User's Manual (Application) | SH-082129ENG  |
| MELSEC iQ-F FX5 User's Manual (CC-Link IE TSN)         | SH-082215ENG  |
| MELSEC iQ-R Motion Module User's Manual (Startup)      | IB-0300406ENG |
| MELSEC iQ-R Motion Module User's Manual (Application)  | IB-0300411ENG |

# 3.3 Network components

This section describes components comprising the CC-Link IE TSN.

### 3.3.1 Connection cable

For wiring, use the 1000BASE-T compliant Ethernet cables.

| Ethernet cable                                                | Connector       | Туре                                                                                                 |
|---------------------------------------------------------------|-----------------|----------------------------------------------------------------------------------------------------|
| Category 5e or higher<br>(Double shielded/STP) Straight cable | RJ-45 connector | The following conditioning cables:<br>• IEEE802.3 (1000BASE-T)<br>• ANSI/TIA/EIA-568-B (Category 5e) |

• Recommended products (as of April 2019)

| Model            | Manufacturer                                   |
|------------------|------------------------------------------------|
| SC-E5EW series*1 | Mitsubishi Electric System & Service Co., Ltd. |

\*1 SC-E5EW cable is for in-enclosure and indoor uses. SC-E5EW-L cable is for outdoor use.

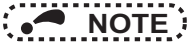

- · For CC-Link IE TSN wiring, use the recommended wiring components by CC-Link Partner Association.
- Some cable connector shapes are not compatible with FR-A8NCG.

### 3.3.2 Hubs

To connect only the authentication class B devices in star topology when the communication speed of the master station is 1 Gbps, use a CC-Link IE TSN compatible switching hub (TSN switching hub).

Industrial switching hub

| Name              | Description                                                                                                  |
|-------------------|----------------------------------------------------------------------------------------------------|
| TSN switching hub | Authentication class B CC-Link IE TSN compatible switching hub certified by the CC-Link Partner Association. |

# 3.4 Wiring

This section describes the cable wiring and precautions. For network configuration, cables, and hubs used for the wiring, refer to **page 19** and subsequent pages.

### 3.4.1 Ethernet cable connection

### Connecting the cable

- (1) Turn OFF the inverter power supply.
- (2) Remove the front cover.
- (3) Check the direction of the Ethernet cable connector. Insert the connector to the communication connector of FR-A8NCG until it clicks.

### Disconnecting the cable

- (1) Turn OFF the inverter power supply.
- (2) Remove the front cover.
- (3) Hold down the latch on the Ethernet cable connector, and pull out the cable while holding the latch.

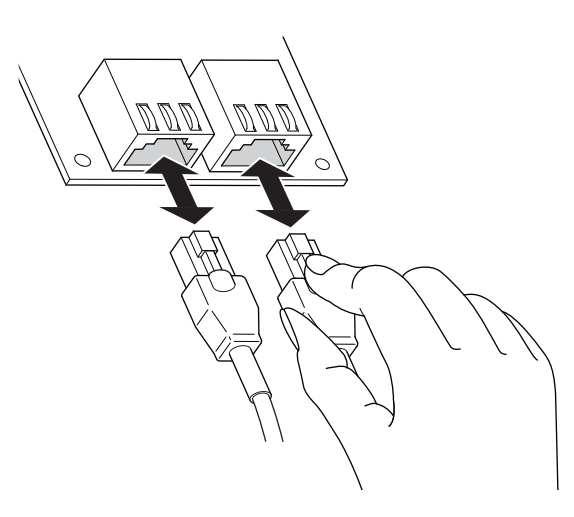

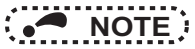

- · PORT1 and PORT2 do not need to be distinguished.
  - When only one connector is used in star topology, either PORT1 or PORT2 is applicable.
  - When using two connectors for line topology and ring topology, an Ethernet cable can be connected to the connectors in any combination. For example, the cable can be connected between PORT1s or between PORT1 and PORT2.

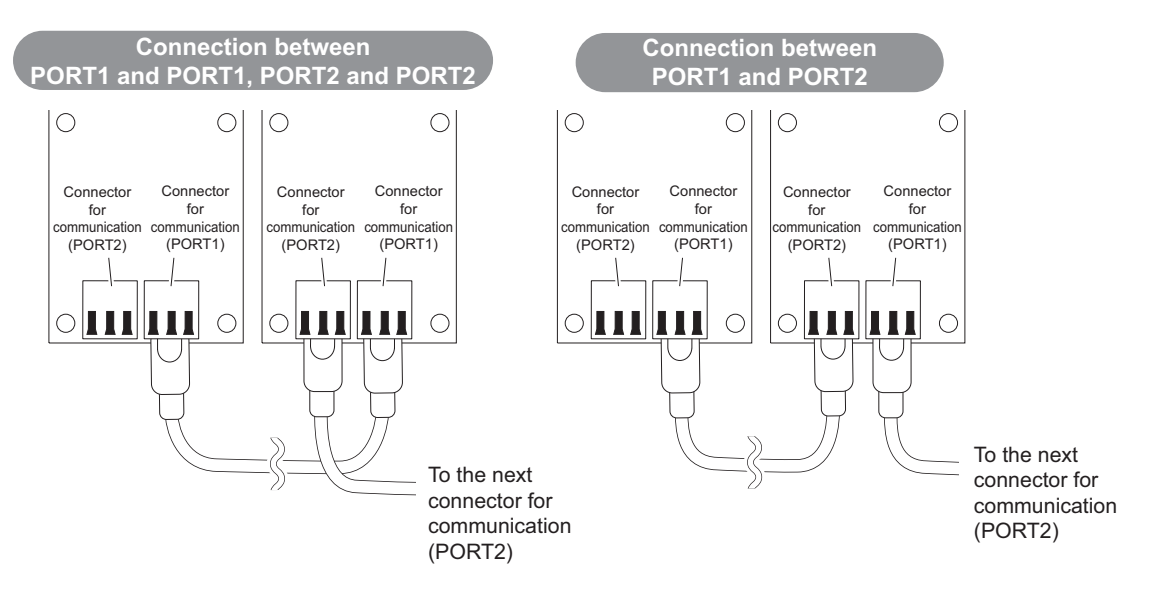

### 3.4.2 Precautions

This section describes wiring precautions.

#### Handling of the Ethernet cable

- Do not touch the core of the cable-side or module-side connector, and protect it from dirt or dust. If oil from your hand, dirt or dust is attached to the core, it can increase transmission loss, arising a problem in data link.
- · Check the following:
  - · Is any Ethernet cable disconnected?
  - · Is any of the Ethernet cables shorted?
  - · Are the connectors securely connected?

#### Broken Ethernet cable latch

Do not use Ethernet cables with broken latches. Doing so may cause the cable to unplug or malfunction.

#### • Connecting and disconnecting the Ethernet cable

Hold the connector part when connecting and disconnecting the Ethernet cable. Pulling a cable connected to the module may damage the module or cable, or result in malfunction due to poor contact.

#### Maximum station-to-station distance (maximum cable length)

The maximum station-to-station distance is 100 m. However, the distance may be shorter depending on the operating environment of the cable. For details, contact your cable manufacturer.

#### Network configuration

Check the instructions on page 19 before wiring, and perform correct wiring.

### • Connecting/disconnecting a cable and powering ON/OFF a device

When the operations listed below are performed, all stations on the network may be reconnected. At that time, a data link error may momentarily occur in all the stations, and the communication error E.OP1 may occur in the connected inverters.

| Network configuration        | Operation                                                                                                    |
|------------------------------|----------------------------------------------------------------------------------------------------|
| Star topology                | <ul> <li>Powering ON/OFF a slave station or the switching hub</li> <li>Connecting/disconnecting an Ethernet cable connected to the switching hub</li> <li>Disconnecting an Ethernet cable from a slave station and connecting it to another slave station or to the switching hub</li> <li>Disconnecting ten stations or more, or disconnecting half the number of slave stations in the system or more</li> <li>Changing the network topology when adding a slave station</li> </ul> |
| Line topology, ring topology | <ul> <li>Simultaneously powering ON/OFF multiple stations</li> <li>Simultaneously connecting/disconnecting Ethernet cables to/from multiple stations<br/>(When a data link faulty station returns, a data link error will occur in all the stations.)</li> <li>Disconnecting ten stations or more, or disconnecting half the number of slave stations in the system or more</li> <li>Changing the network topology when adding a slave station</li> </ul>                             |

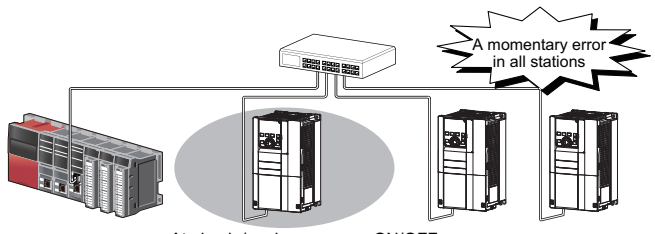

At plug in/unplug or power ON/OFF

To keep outputting a data link error (inverter communication error), set **Pr.500 Communication error execution waiting time** or **Pr.502 Stop mode selection at communication error** 

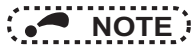

• When wiring cables to the inverter's RS-485 terminals with a plug-in option mounted, take caution not to let the cables touch the circuit board of the option or of the inverter. Otherwise, electromagnetic noises may cause malfunctions.

### **A**Caution

After wiring, wire offcuts must not be left in the inverter. Wire offcuts can cause an alarm, failure or malfunction.

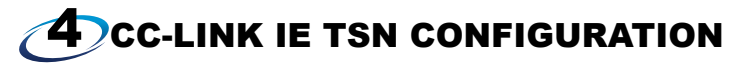

#### **Procedure** 4.1

#### **Before communication**

- 1 Connect each unit with an Ethernet cable. (Refer to page 18.)
- 2 Set the station number using the station number switches on the circuit board of the FR-A8NCG. (Refer to page 48.)

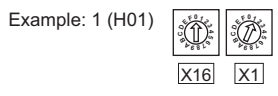

3 Clear all parameters, then turn the inverter power OFF and ON again.

### **Registering a profile**

- 1 Start GX Works3.
- <u>2</u> 3 On the menu bar, select [Tool]  $\rightarrow$  [Profile Management]  $\rightarrow$  [Register...].
  - Select a CSP+ file to be registered on the "Register Profile" screen, and click the [Register] button.

# NOTE :

• A profile is a compressed file (such as \*.zip, \*.ipar, and \*.cspp). Register a profile without decompressing the file.

#### Creating a project file

1 For information on creating and opening a project, go to [Help]  $\rightarrow$  [GX Works3 Help].

#### Detecting an Inverter

**1** In the "Navigation" window, select [Parameter]  $\rightarrow$  [Module Information] then select the module name.

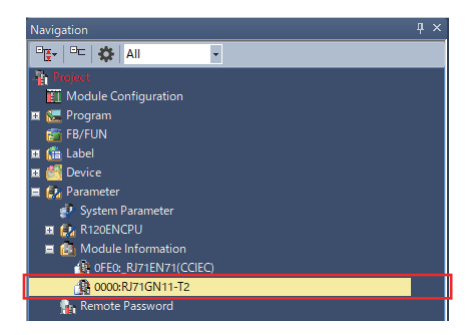

**2** Select [Basic Settings] in the "Setting Item List" window.

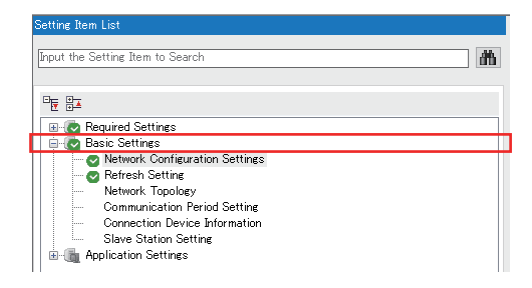

**3** In the "Setting Item" window, go to [Network Configuration Settings] then click " next to the [Detailed Setting] field.

| Setting Rem                    |                                  |  |
|--------------------------------|----------------------------------|--|
| Item                           | Setting                          |  |
| Network Configuration Settings |                                  |  |
| Network Configuration Settings | <detailed setting=""></detailed> |  |
| 😑 Refresh Settings             |                                  |  |
| Refresh Settings               | <detailed setting=""></detailed> |  |

**4** Click [Connected/Disconnected Module Detection] in the "CC-Link IE TSN Configuration" window.

| Γ | <mark>[]]</mark> (( | C-Link IE TSN Configuration (Start I/O: 0000)                                                            |            |                |            |             |             |        |                        |  |
|---|---------------------|----------------------------------------------------------------------------------------------------|------------|----------------|------------|-------------|-------------|--------|------------------------|--|
|   | CC-I                | -Link JE TSN Configuration Edit View Close with Discarding the Setting Close with Reflecting the Setting |            |                |            |             |             |        |                        |  |
| ſ |                     | Connected/Disconnected Module Detection Detailed Display                                                 |            |                |            |             |             |        |                        |  |
|   |                     | Assignment Method:                                                                                       |            |                |            |             |             |        |                        |  |
| l |                     | No                                                                                                    | Model Name | RX Setting     | RY Setting | RWr Setting | RWw Setting | Parame | eter Automatic Setting |  |
|   |                     |                                                                                                    | NO.        | io. Model Name | Points     | Points      | Points      | Points |                        |  |
|   | •                   | <b>800</b>                                                                                               |            | Host Station   |            |             |             |        |                        |  |
|   | - 1                 |                                                                                                    |            |                |            |             |             |        |                        |  |

**<u>5</u>** Read the cautions in the "Connected/Disconnected Module Detection" window and click [Execute].

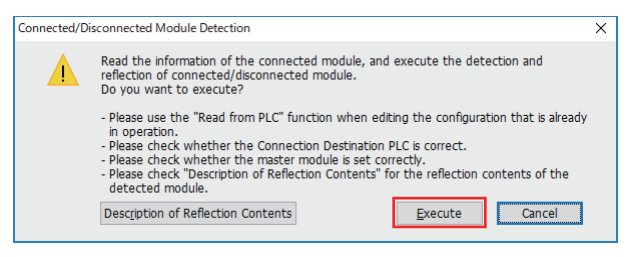

**6** The FR-A800-GN will appear on the screen once it is detected. Click [Close with Reflecting the Setting] to close the window. (The FR-A800 will appear as the FR-A800-GN when it has the FR-A8NCG installed.)

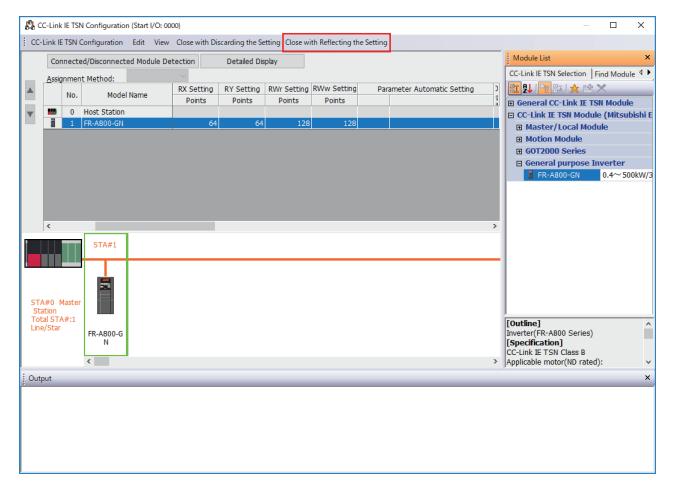

#### Checking communication

The following table shows the status of the LEDs when communication is established between the programmable controller and the inverter.

| RUN | LINK1      | LINK2 |
|-----|------------|-------|
| ON  | Blinking*1 |       |

\*1 The LED on either LINK1 or LINK2 will blink depending on the port (port 1 or 2) the Ethernet cable is connected to.

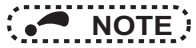

 If the FR-A800-GN cannot be detected, on the menu bar select [Diagnostics (D)] → [CC Link IE TSN / CC Link IE Field Diagnostics]. The "CC Link IE TSN / CC Link IE Field Diagnostics" window will be displayed. Broken or disconnected wires can be detected.

| Conclusion     Conclusion     Setter field     Setter field     Month Field     Setter field     Setter field     Setter                                                                                                    |
|----------------------------------------------------------------------------------------------------|
| Extent Sprache Defaultation     Catege Hadde,     Set Add     Set Add<                                                                                                    |
| Mode:     Mode:                                                                                                    |
| Marches 19100     Tool firet 20000     Tool firet 20000     Tool firet 20000     Tool firet 20000       Parents     1000     Firet 20000     Firet 20000     Firet 20000       Connected State     Update(C)     Update(C)     Expended       Firet States     Firet 20000     Firet 20000     Expended                                                                                                    |
| Granetal (     Conversion (     Conversion (     Con      |
| Ormeted Sta         Align         Operation         Operation                                                                                                    |
|                                                                                                    |
|                                                                                                    |
|                                                                                                    |
| Extended Stream Content of the Table International Content of the Table International State International State Internati      |
| Elititati programma (man (man (man (man (man (man (man                                                                                                    |
| Efforte Science Counterplants (1999) (2000) (2000)  |
| Statest States Communication States Monitor (ASIX)     Operations Test     Department Test     Department Test     Department Test     Department Test     Department Test     Department Test     Department Test     Department Test     Department Test                                                                                                    |
| Efforts (Cross and an an an an an an an an an an an an an                                                                                                    |
| Selected Station Communication Statis Monitor (AANO)     Operations Test     Operations Test     Operations Test     Operations Test     Operations     Operations     Operations     Operations     Operations     Operations     Operations     Operations     Operations     Operations                                                                                                    |
| Endertregischer Geweinzung Sinter (1973) Orenden Ersten<br>Rechter (2017) Orenden Ersten<br>Dertregischer Statten (2017) Orenden Ersten<br>Dertregischer Statten (2017) Orenden Ersten                                                                                                    |
| Started Station Communication Station (Address)  Started Station Communication (Address)  Started Station Communication (Address)  Station Communication (Address)    |
| Selected Station Communication Status Monitor (Adda) Operation Test           Selected Station Communication Status Monitor (Adda)         Operation Test                                                                                                    |
| Selected Station Communication Status Monitor (AB00) Operation Test Operation Test Detroyfic CPU TP31 Operation Test Operation Test Operation |
| C Network: CC IF TSN Communication route from the connected                                                                                                    |
| Sta. No. 1 No Error Authentication Class: B station to the destination station.                                                                                                    |
|                                                                                                    |
| Mic, Address: 0.00.00.00.00.00.00.00.00.00.00.00.000                                                                                                    |
|                                                                                                    |
|                                                                                                    |
|                                                                                                    |
| RLN ACT                                                                                                    |
|                                                                                                    |
|                                                                                                    |
|                                                                                                    |
| Selected Station Operation                                                                                                    |
| Register Operation Reset the selected station.                                                                                                    |
|                                                                                                    |
|                                                                                                    |
|                                                                                                    |
|                                                                                                    |
| Close                                                                                                    |
| Cose                                                                                                    |
| Goz                                                                                                    |
|                                                                                                    |
|                                                                                                    |
| the "LERR" LED blinks and "                                                                                                    |
| the "L.ERR" LED blinks and "                                                                                                    |
| the "L.ERR" LED blinks and "                                                                                                    |

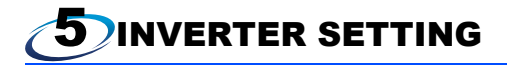

### 5.1 List of related parameters

The following parameters are used for the plug-in option (FR-A8NCG). Set the values according to need. For the parameter details, which depend on the applicable model of the inverter, refer to the Instruction Manual (Detailed) of the inverter.

| Pr.    | Pr.<br>group | Name                                                                                                    | Setting range                                                                                     | Minimum<br>setting<br>increments | Initial<br>value | Refer<br>to<br>page |
|--------|--------------|----------------------------------------------------------------------------------------------------|---------------------------------------------------------------------------------------------------|----------------------------------|------------------|---------------------|
| 52     | M100         | Operation panel main monitor selection                                                                      | 0, 5 to 14, 17 to 20, 22 to 36, 38 to 46,<br>50 to 57, 61, 62, 64, 67, 71 to 75,<br>87 to 98, 100 | 1                                | 0                | *3                  |
| 79     | D000         | Operation mode selection                                                                                    | 0 to 4, 6, 7                                                                                      | 1                                | 0                | 36                  |
| 313 *1 | M410*1       | DO0 output selection                                                                                        |                                                                                                   |                                  |                  |                     |
| 314 *1 | M411*1       | DO1 output selection                                                                                        | The setting range depends on the inverter.                                                        | 1                                | 9999             | 72                  |
| 315 *1 | M412*1       | DO2 output selection                                                                                        |                                                                                                   |                                  |                  |                     |
| 338    | D010         | Communication operation command source                                                                      | 0, 1                                                                                              | 1                                | 0                | *3                  |
| 339    | D011         | Communication speed command source                                                                          | 0 to 2                                                                                            | 1                                | 0                | *3                  |
| 340    | D001         | Communication startup mode selection                                                                        | 0 to 2, 10, 12                                                                                    | 1                                | 0                | 36                  |
| 342    | N001         | Communication EEPROM write<br>selection                                                                     | 0, 1                                                                                              | 1                                | 0                | *3                  |
| 349 *1 | N010*1       | Communication reset selection/Ready<br>bit status selection/Reset selection<br>when inverter errors cleared | 0, 1, 100, 101, 1000, 1001, 1100, 1101                                                            | 1                                | 0                | 45                  |

| Pr.    | Pr.<br>group | Name                                              | Setting range     | Minimum<br>setting<br>increments | Initial<br>value | Refer<br>to<br>page |
|--------|--------------|---------------------------------------------------|-------------------|----------------------------------|------------------|---------------------|
| 500 *1 | N011*1       | Communication error execution<br>waiting time     | 0 to 999.8 s      | 0.1 s                            | 0 s              | 39                  |
| 501 *1 | N012*1       | Communication error occurrence<br>count display   | 0                 | 1                                | 0                | 40                  |
| 502    | N013         | Stop mode selection at communication error        | 0 to 4, 11, 12    | 1                                | 0                | 40                  |
| 541 *1 | N100*1       | Frequency command sign selection                  | 0, 1              | 1                                | 0                | 53                  |
| 550 *2 | D012*2       | NET mode operation command source selection       | 0, 1, 9999        | 1                                | 9999             | *3                  |
| 779    | N014         | Operation frequency during<br>communication error | 0 to 590 Hz, 9999 | 0.01 Hz                          | 9999             | 40                  |
| 804 *4 | D400 *4      | Torque command source selection                   | 0, 1, 3 to 6      | 1                                | 0                | 84                  |
| 810 *4 | H700 *4      | Torque limit input method selection               | 0 to 2            | 1                                | 0                | 84                  |
| 1006   | E020         | Clock (year)                                      | 2000 to 2099      | 1                                | 2000             | *3                  |
| 1007   | E021         | Clock (month, day)                                | Jan. 1 to Dec. 31 | 1                                | 101              | *3                  |
| 1008   | E022         | Clock (hour, minute)                              | 0:00 to 23:59     | 1                                | 0                | *3                  |

\*1 Parameters which can be displayed when the plug-in option (FR-A8NCG) is installed.

\*2 The setting is reflected after inverter reset or at the next power-ON.

\*3 Refer to the Instruction Manual (Detailed) of the inverter for the parameter details.

\*4 The setting is available only for the FR-A800 series.

# **5.2** List of parameters for the CC-Link IE TSN communication function

The following parameters for the CC-Link IE TSN communication function are displayed when the FR-A8NCG is installed. Change the settings as required.

| Pr.    | Pr.<br>group | Name                                               | Setting range  | Minimum<br>setting<br>increments | Initial<br>value | Refer<br>to<br>page |
|--------|--------------|----------------------------------------------------|----------------|----------------------------------|------------------|---------------------|
| 434*1  | N700*1       | IP address 1                                       | 0 to 255       | 1                                | 0 (192*2)        | 49                  |
| 435*1  | N701*1       | IP address 2                                       | 0 to 255       | 1                                | 0 (168*2)        | 49                  |
| 436*1  | N702*1       | IP address 3                                       | 0 to 255       | 1                                | 0 (50*2)         | 49                  |
| 437*1  | N703*1       | IP address 4                                       | 0 to 255       | 1                                | 0 (2*2)          | 49                  |
| 438*1  | N710*1       | Subnet mask 1                                      | 0 to 255       | 1                                | 0 (255*2)        | 51                  |
| 439*1  | N711*1       | Subnet mask 2                                      | 0 to 255       | 1                                | 0 (255*2)        | 51                  |
| 440*1  | N712*1       | Subnet mask 3                                      | 0 to 255       | 1                                | 0 (255*2)        | 51                  |
| 441*1  | N713*1       | Subnet mask 4                                      | 0 to 255       | 1                                | 0                | 51                  |
| 1130*1 | N741*1       | Link speed selection                               | 0, 1           | 1                                | 0                | 51                  |
| 1442*1 | N760*1       | IP filter address 1 (Ethernet)                     | 0 to 255       | 1                                | 0                | 52                  |
| 1443*1 | N761*1       | IP filter address 2 (Ethernet)                     | 0 to 255       | 1                                | 0                | 52                  |
| 1444*1 | N762*1       | IP filter address 3 (Ethernet)                     | 0 to 255       | 1                                | 0                | 52                  |
| 1445*1 | N763*1       | IP filter address 4 (Ethernet)                     | 0 to 255       | 1                                | 0                | 52                  |
| 1446*1 | N764*1       | IP filter address 2 range specification (Ethernet) | 0 to 255, 9999 | 1                                | 9999             | 52                  |
| 1447*1 | N765*1       | IP filter address 3 range specification (Ethernet) | 0 to 255, 9999 | 1                                | 9999             | 52                  |
| 1448*1 | N766*1       | IP filter address 4 range specification (Ethernet) | 0 to 255, 9999 | 1                                | 9999             | 52                  |
| 1459*1 | N746*1       | Clock source selection                             | 0 to 2         | 1                                | 0                | 55                  |

\*1 The setting is reflected after inverter reset or at the next power-ON.

\*2 The initial value after all parameters have been cleared with the FR-A8NCG installed.
# 5.3 Operation mode setting

## 5.3.1 Operation mode switching and communication startup mode (Pr.79, Pr.340)

#### Operation mode switching conditions

Check the following before switching the operation mode.

- · The inverter is at a stop;
- · Both the STF and STR signals are off; and
- The Pr.79 Operation mode selection setting is correct. (Check the setting on the operation panel of the inverter.)

#### ◆ Operation mode selection at power ON and at restoration from instantaneous power failure

The operation mode at power ON and at restoration from instantaneous power failure can be selected. Set a value other than "0" in **Pr.340 Communication startup mode selection** to select the network operation mode. After started in network operation mode, parameter write from the network is enabled. (Refer to **page 96** for a program example for parameter write.)

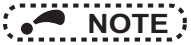

- · Change of the Pr.340 setting is valid when powering on or resetting the inverter.
- Pr.340 can be changed with the operation panel independently of the operation mode.
- Ensure that the communication setting of the inverter is completed before setting Pr.340 = "0".
- Refer to the Instruction Manual (Detailed) of the inverter for details of Pr.79, Pr.340.

| Pr.340<br>setting | Pr.79<br>setting     | Operation mode at power ON or power<br>restoration | Operation mode switchover                                                                                                    |  |
|-------------------|----------------------|----------------------------------------------------|----------------------------------------------------------------------------------------------------|--|
|                   | 0 (initial<br>value) | External operation mode                            | Switching among the External, PU, and NET operation mode is enabled.*1, *4                                                              |  |
|                   | 1                    | PU operation mode                                  | PU operation mode fixed                                                                                                    |  |
| 0                 | 2                    | External operation mode                            | Switching between the External and Net operation mode is<br>enabled. <sup>44</sup><br>Switching to the PU operation mode is disallowed. |  |
| (initial          | 3, 4                 | External/PU combined operation mode                | Operation mode switching is disallowed.                                                                                                 |  |
| value)            | 6                    | External operation mode                            | Switching among the External, PU, and NET operation<br>mode is enabled while running.*4                                                 |  |
|                   | 7                    | X12 (MRS) signal ON: external operation mode       | Switching among the External, PU, and NET operation mode is enabled.*1, *4                                                              |  |
|                   |                      | X12 (MRS) signal OFF: external operation mode      | External operation mode fixed (Forcibly switched to External operation mode.)                                                           |  |
|                   | 0                    | NET operation mode                                 |                                                                                                    |  |
|                   | 1                    | PU operation mode                                  |                                                                                                    |  |
|                   | 2                    | NET operation mode                                 |                                                                                                    |  |
| 1, 2*2            | 3, 4                 | External/PU combined operation mode                | Same as when <b>Pr.340</b> = "0"                                                                                                    |  |
|                   | 6                    | NET operation mode                                 |                                                                                                    |  |
|                   | 7                    | X12 (MRS) signal ON NET operation mode             |                                                                                                    |  |
|                   | /                    | X12 (MRS) signal OFFexternal operation mode        | T                                                                                                    |  |

| Pr.340<br>setting | Pr.79<br>setting | Operation mode at power ON or power<br>restoration | Operation mode switchover                                                       |
|-------------------|------------------|----------------------------------------------------|---------------------------------------------------------------------------------|
|                   | 0                | NET operation mode                                 | Switching between the PU and NET operation mode is enabled.*3, *4               |
|                   | 1                | PU operation mode                                  | Same as when <b>Pr.340</b> = "0"                                                |
| 10 12-2           | 2                | NET operation mode                                 | NET operation mode fixed                                                        |
| 10, 12*2          | 3, 4             | External/PU combined operation mode                | Same as when <b>Pr.340</b> = "0"                                                |
|                   | 6                | NET operation mode                                 | Switching between the PU and NET operation mode is enabled while running.*3, *4 |
|                   | 7                | External operation mode                            | Same as when <b>Pr.340</b> = "0"                                                |

\*1 Operation mode cannot be directly changed between the PU operation mode and Network operation mode.

\*2 The Pr.340 settings "2 or 12" are mainly used for communication operation using the inverter RS-485 terminal. When a value other than "9999" (selection of automatic restart after instantaneous power failure) is set in Pr.57 Restart coasting time, the inverter will resume the same operation state which was in before after power has been restored from an instantaneous power failure. When Pr.340 = "1 or 10", a start command turns off if power failure has occurred and then restored during a start command is on.

\*3 Switching between the PU and NET operation modes is available with the key on the operation panel or the X65 signal.

\*4 Refer to page 79 for a switching method from the network.

# 5.4 Operation at communication error occurrence

### 5.4.1 Operation selection at communication error occurrence (Pr.500 to Pr.502, Pr.779)

You can select operations at communication error occurrences by setting Pr.500 to Pr.502, Pr.779 under network operation.

#### ♦ Waiting time for the communication line error output after a communication error

Waiting time for the communication error output after a communication line error occurrence can be set.

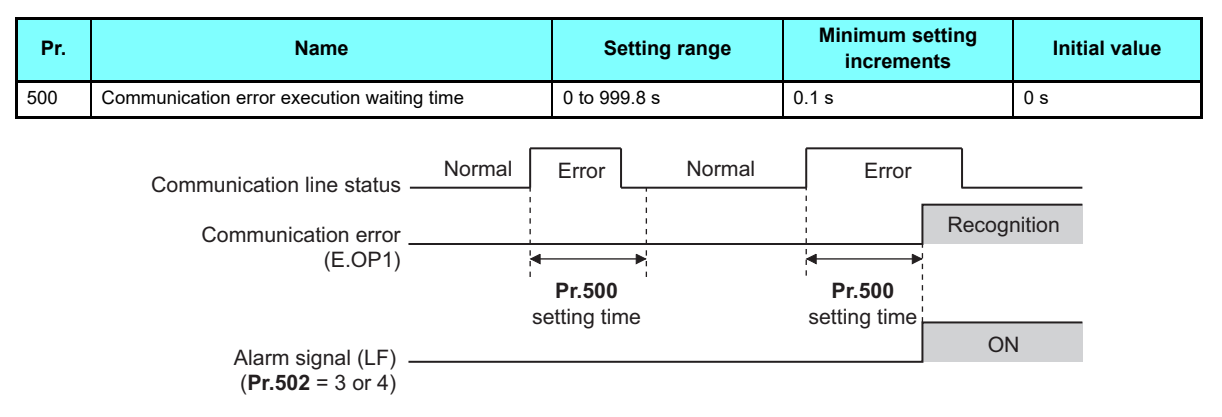

When a communication line error occurs and lasts longer than the time set in **Pr.500**, it is recognized as a communication error. If the communication returns to normal within the time, it is not recognized as a communication error, and the operation continues.

#### • Displaying and clearing the communication error count

The cumulative count of communication error occurrences can be displayed. Write "0" to clear this cumulative count.

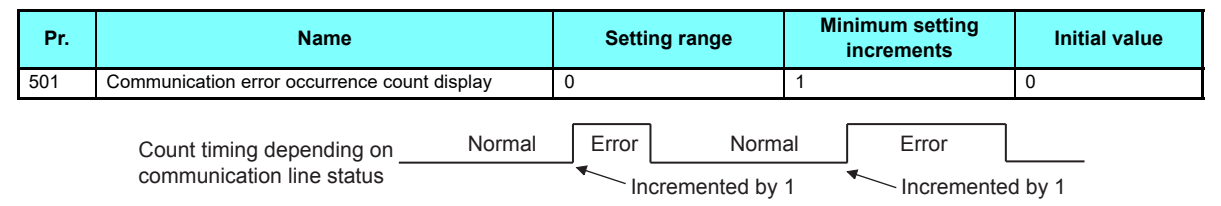

At the point of communication line error occurrence, **Pr.501 Communication error occurrence count display** is incremented by 1.

The cumulative count of communication error occurrences is counted from 0 to 65535. When the count exceeds 65535, the displayed value is cleared and the counting starts over from 0 again.

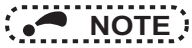

 Communication error count is temporarily stored in the RAM memory. The error count is stored in EEPROM only once per hour. If power reset or converter reset is performed, **Pr.501** setting will be the one that is last stored to EEPROM depending on the reset timing.

#### Inverter operation at a communication error occurrence

How the inverter operates at a communication line error or an option unit fault can be set.

| Pr.   | Name                                           | Setting range                  | Description                                                                       |
|-------|------------------------------------------------|--------------------------------|-----------------------------------------------------------------------------------|
| 502   | Stop mode selection at communication error     | 0 (Initial Value) to 4, 11, 12 | Refer to page 41.                                                                 |
| 770.1 | Operation frequency during communication error | 0 to 590 Hz                    | When a communication error occurs, the inverter operates at the set frequency.    |
| 113*1 |                                                | 9999 (Initial Value)           | The inverter operates at the frequency set before the communication error occurs. |

\*1 Valid when **Pr.502** = "3 or 4".

#### ♦ About setting

• Operation at an error occurrence

| Fault description    | Pr.502 setting | Operation                               | Indication        | Fault output        |  |
|----------------------|----------------|-----------------------------------------|-------------------|---------------------|--|
|                      | 0              |                                         |                   |                     |  |
|                      | 1, 11          |                                         | Normal*1          | Not output*1        |  |
| Communication line   | 2, 12          | Continued*1                             |                   |                     |  |
|                      | 3              |                                         |                   |                     |  |
|                      | 4              |                                         |                   |                     |  |
|                      | 0, 3           | Output shutoff                          | "E. 1"            | Provided            |  |
| Communication option | 1, 2, 11, 12   | Output to decelerate and stop the motor | "E. 1" after stop | Provided after stop |  |
|                      | 4              | Continued                               | "CF" warning      | Not output          |  |

\*1 When the communication returns to normal within the time period set in Pr.500, the protective function (E.OP1) is not activated.

· Operation after the time in Pr.500 elapses after an error occurrence

| Fault description    | Pr.502 setting | Operation                                             | Indication         | Fault output        |  |
|----------------------|----------------|-------------------------------------------------------|--------------------|---------------------|--|
|                      | 0              | Output shutoff                                        | "E.OP1"            | Provided            |  |
|                      | 1, 11          | Output to decelerate and                              | "F OP1" after stop | Provided after stop |  |
| Communication line   | 2, 12          | stop the motor                                        |                    | Not output          |  |
|                      | 3              | Continues operation with                              | Normal             |                     |  |
|                      | 4              | the Pr.779 setting.*3                                 | "CF" warning       |                     |  |
|                      | 0, 3           | Output stop status                                    | "E.1" kept*2       | Kopt provided       |  |
| Communication option | 1, 2, 11, 12   | continues.*2                                          |                    | Rept provided*2     |  |
| itself               | 4              | Continues operation with the <b>Pr.779</b> setting.*3 | "CF" warning       | Not output          |  |

- \*2 When an error occurs, the inverter outputs a command to decelerate the motor or shuts off the output, and outputs the fault, independently of the **Pr.500** setting.
- \*3 Under position control, the operation is continued to the target position.

#### · Operation at error removal

| Fault description    | Pr.502 setting | Operation                                           | Indication   | Fault output  |  |
|----------------------|----------------|-----------------------------------------------------|--------------|---------------|--|
|                      | 0              | Output stop status                                  | "F OP1" kent | Kont provided |  |
|                      | 1, 11          | continues.                                          |              | Rept provided |  |
| Communication line   | 2, 12          | Restart*4                                           |              |               |  |
|                      | 3              | Normal                                              | Normal       | Not output    |  |
|                      | 4              | Normai                                              |              |               |  |
|                      | 0, 3           | Output stop status                                  | "E. 1" kept  | Kept provided |  |
| Communication option | 1, 2, 11, 12   | continues.                                          |              |               |  |
| itself               | 4              | Continues operation with the <b>Pr.779</b> setting. | "CF" warning | Not output    |  |

\*4 When the communication error is removed during deceleration, the motor re-accelerates. Under position control, the motor does not re-accelerates even when the communication error is removed during deceleration.

• The motor is decelerated to a stop according to the setting of **Pr.111 Third deceleration time** when an error occurs while **Pr.502** = "11 or 12". (Only for the FR-A800 series)

| Pr.502 setting | Operation to a stop at a communication error occurrence                                              |  |  |
|----------------|----------------------------------------------------------------------------------------------------|--|--|
| 0              | Output shutoff                                                                                       |  |  |
| 1 to 4         | Deceleration stop according to the selected deceleration time (selectable using the RT or X9 signal) |  |  |
| 11, 12         | Deceleration stop according to the setting of Pr.111                                                 |  |  |

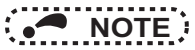

- The protective function [E.OP1 (fault data: HA1)] is activated at error occurrences on the communication line. The
  protective function [E.1 (fault data: HF1)] is activated at error occurrences in the communication circuit inside the
  option.
- · Fault output indicates the fault (ALM) signal and fault bit output.
- When the fault output setting is active, fault records are stored in the fault history. (A fault record is written to the fault history at a fault output.)
- When the fault output setting is not active, fault record is overwritten to the fault history temporarily but not stored. After the error is removed, the fault indication is reset, changing the display back to normal, and the last fault is displayed in the fault history.
- When Pr.502 is set to "1 to 4", the normal deceleration time setting (such as Pr.8/Pr.44/Pr.45 setting) is applied.
- When a communication line error occurs while Pr.502 = "2 or 12", the motor re-accelerates if the error is removed during deceleration. The operation command and the speed command before the fault occurred will be applied for restarting. The normal acceleration time setting (such as Pr.7/Pr.44 setting) is applied for restart. (Acceleration is not restarted if the error is that of the option unit itself.)

# 

When Pr.502 = "3" and a communication line error occurs, or Pr.502 = "4" and a communication line error or a communication option fault occurs, the operation continues. When setting "3 or 4" in Pr.502, provide a safety stop countermeasure other than via communication. For example, input a signal through an external terminal (RES, MRS, or X92) or press the PU stop on the operation panel.

### 5.4.2 Fault and measures

#### • Inverter operation in each operation mode at error occurrences

| Location      | Status                      |                    | Operation mode    |                    |                  |  |
|---------------|-----------------------------|--------------------|-------------------|--------------------|------------------|--|
| Location      |                             |                    | Network operation | External operation | PU operation     |  |
| Inverter      | Inverter operation          |                    | Output shutoff    | Output shutoff     | Output shutoff   |  |
| inverter      | Data communication          |                    | Continued         | Continued          | Continued        |  |
| Communication | Inverter operation          |                    | Output shutoff*1  | Continued          | Continued        |  |
| line          | Data communication          |                    | Stop              | Stop               | Stop             |  |
|               | Communication               | Inverter operation | Output shutoff*1  | Output shutoff*1   | Output shutoff*1 |  |
| Communication | option connection<br>error  | Data communication | Continued         | Continued          | Continued        |  |
| option        | Error of                    | Inverter operation | Output shutoff*1  | Continued          | Continued        |  |
|               | communication option itself | Data communication | Stop              | Stop               | Stop             |  |

\*1 Depends on the Pr.502 setting.

#### Measures at error occurrences

| Fault indication | Fault description        | Measures                                                                                                    |
|------------------|--------------------------|----------------------------------------------------------------------------------------------------|
| E.OP1            | Communication line error | <ul> <li>Check the LED status of the option unit and remove the cause of the alarm (Refer to page 11 for LED indication status).</li> <li>Inspect the master.</li> </ul>                                             |
| E.1, E.2, E.3    | Option fault             | <ul> <li>Insert the communication option to the inverter option connector 1.</li> <li>Check the connection between the inverter and option unit for poor contact, etc. and remove the cause of the error.</li> </ul> |

\*1 When faults other than the above are displayed, refer to the Instruction Manual (Detailed) of the inverter and remove the cause of the error.

# 5.5 Inverter reset

#### • Operation conditions of inverter reset

Which resetting method is allowed or not allowed in each operation mode is described below.

|                           |                                                        |                                      |                    |              | Operation mode |  |  |  |
|---------------------------|--------------------------------------------------------|--------------------------------------|--------------------|--------------|----------------|--|--|--|
|                           | Resetting method                                       | Network operation                    | External operation | PU operation |                |  |  |  |
|                           | Inverter reset (Refer to page 79.)*1                   |                                      | Allowed            | Disallowed   | Disallowed     |  |  |  |
| Reset from the<br>network | Error reset at inverter fault<br>(Refer to page 71.)*2 | <b>Pr.349</b> = 0, 100, 1000, 1100*3 | Allowed            | Allowed      | Allowed        |  |  |  |
|                           |                                                        | <b>Pr.349</b> = 1, 101, 1001, 1101*3 |                    | Disallowed   | Disallowed     |  |  |  |
| Turn on the RES signa     | l (terminal RES) of the inverter                       |                                      | Allowed            | Allowed      | Allowed        |  |  |  |
| Switch off inverter pow   | Allowed                                                | Allowed                              | Allowed            |              |                |  |  |  |
| Reset from the PU/        | Inverter reset                                         |                                      | Allowed            | Allowed      | Allowed        |  |  |  |
| DU                        | Reset at inverter fault                                |                                      | Allowed            | Allowed      | Allowed        |  |  |  |

\*1 Inverter reset can be made any time.

\*2 Reset can be made only when the protective function of the inverter is activated.

\*3 The same operation is performed regardless of the setting value.

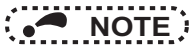

- When a communication line error has occurred, reset cannot be made from the network.
- The inverter is set to the External operation mode if it has been reset in Network operation mode in the initial status. To resume the network operation, the inverter must be switched to the Network operation mode again. Set a value other than "0" in **Pr.340** to start in the Network operation mode. (Refer to **page 36**.)
- Communication continues during inverter reset. The inverter cannot be controlled for about 1 s after release of a reset command.
- Refer to page 84 for an inverter reset program example.

#### • Error reset operation selection at inverter fault

An error reset command from communication option can be invalid in the External operation mode or PU operation mode. Use RY3A for an error reset command from network. (Refer to page 55.)

| Pr. | Name                                                                 | Initial<br>value | Setting<br>range                 | Function                                                   |
|-----|----------------------------------------------------------------------|------------------|----------------------------------|------------------------------------------------------------|
| 240 | Communication reset selection/Ready                                  | 0                | 0, 100, 1000,<br>1100 <b>*</b> 1 | Error reset is enabled independently of operation mode.    |
| 349 | bit status selection/Reset selection when<br>inverter errors cleared |                  | 1, 101, 1001,<br>1101*1          | Error reset is enabled only in the network operation mode. |

\*1 The same operation is performed regardless of the setting value.

# 5.6 CC-Link IE TSN communication function setting

### 5.6.1 IP address setting

For CC-Link IE TSN communication, the IP address of the inverter is set using the station number switches on the circuit board of the FR-A8NCG or inverter parameters. Note that the station number switch setting has a higher priority than the parameter setting (when the station number switch settings are "1 to 254").

For CC-Link IE TSN communication, the third octet of the inverter's IP address is used as the network No. and the fourth octet is used as the station number. (Enter the IP address assigned by the network administrator.)

#### • Setting the IP address with the station number switches

Set a value other than "0 (H00)" or "255 (HFF)" to specify a station number using the station number switches. The setting range is from "1 (H01)" to "254 (HFE)". The setting is applied after an inverter reset or at the next power-ON.

| IP address   | Description                                                                                           |  |  |
|--------------|----------------------------------------------------------------------------------------------------|--|--|
| First octet  |                                                                                                    |  |  |
| Second octet | The settings of the master station are used. (The settings from <b>Pr.434 to Pr.436</b> are invalid.) |  |  |
| Third octet  | ,<br>,                                                                                                |  |  |
| Fourth octet | The station number switch setting is enabled regardless of the setting in <b>Pr.437</b> .             |  |  |

Set the arrow ( $\hat{u}$ ) of each switch to the number or letter (0-9, A-F) corresponding to the desired station number.

· Setting example

Setting for station number 1 (H01): Set the arrow ( $\hat{1}$ ) of X16 to "0" and the arrow ( $\hat{1}$ ) of X1 to "1".

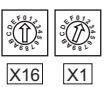

Setting for station number 254 (HFE): Set the arrow  $(\hat{u})$  of X16 to "F" and the arrow  $(\hat{u})$  of X1 to "E".

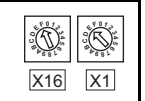

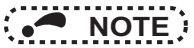

- Set the station number switches before turning ON the inverter. Do not change the setting while the power is ON. Doing so may cause an electric shock.
- Set the switch exactly onto one of the numbers. Otherwise normal data communication cannot be established.

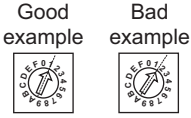

- Set a unique station number. (If different devices have the same station number, communication cannot be performed
  properly. If an error occurs due to a duplicated number, assign the station number correctly, then reset the master or
  the inverter power.)
- · Station numbers do not have to be consecutive numbers.
- The station number switch setting can be displayed on the operation panel when "45" is set in **Pr.52 Operation panel** main monitor selection.

#### Setting the IP address with parameters (Pr.434 to Pr.437)

Set the station number switches to "0 (H00) or 255 (HFF)" to specify the IP address of the inverter using **Pr.434 to Pr.437**. The setting is applied after an inverter reset or at the next power-ON.

| IP address   | Description |
|--------------|-------------|
| First octet  | Pr.434      |
| Second octet | Pr.435      |
| Third octet  | Pr.436      |
| Fourth octet | Pr.437      |

#### • Network number setting (Pr.436)

Set the inverter network number in Pr.436.

| Pr. | Name         | Initial value | Setting range |
|-----|--------------|---------------|---------------|
| 436 | IP address 3 | 0 (50*1)      | 0 to 255 *2   |

\*1 The initial value after all parameters have been cleared with the FR-A8NCG installed.

\*2 The setting range of **Pr.436** is "0 to 255", but its active range is "1 to 254". Out-of-range setting values are invalid because such values cannot be transmitted to the master station.

#### • Station number setting (Pr.437)

Specify the inverter station number in Pr.437.

| Pr. | Name         | Initial value | Setting range |
|-----|--------------|---------------|---------------|
| 437 | IP address 4 | 0 (2*1)       | 0 to 255 *2   |

\*1 The initial value after all parameters have been cleared with the FR-A8NCG installed.

\*2 The setting range of **Pr.437** is "0 to 255", but its active range is "1 to 254". Out-of-range setting values are invalid because such values cannot be transmitted to the master station.

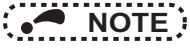

- Set a unique station number. (If different devices have the same station number, communication cannot be performed
  properly. If an error occurs due to a duplicated number, assign the station number correctly, then reset the master or
  the inverter power.)
- · Station numbers do not have to be consecutive numbers.

### 5.6.2 Subnet mask setting (Pr.438 to Pr.441)

When the inverter station number is specified using the station number switches on the circuit board of the FR-A8NCG, the setting in the master is used for the subnet mask setting. (The settings from **Pr.438 to Pr.441** are invalid.) When the station number switches are set to "0 (H00) or 255 (HFF)", enter the subnet mask of the network to which the inverter belongs in **Pr.438 to Pr.441**.

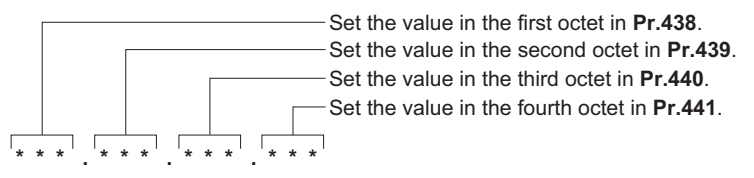

## 5.6.3 Selecting the communication speed (Pr.1130)

Set the communication speed using Pr.1130 Link speed selection.

| Pr.1130 setting   | Communication speed |
|-------------------|---------------------|
| 0 (initial value) | 1 Gbps              |
| 1                 | 100 Mbps            |

# 5.6.4 IP filtering function (Ethernet) (Pr.1442 to Pr.1448)

Set the IP address range for connectable network devices (Pr.1442 to Pr.1448) to limit the connectable devices. The IP address setting range depends on the settings in Pr.1443 and Pr.1446, Pr.1444 and Pr.1447, and Pr.1445 and Pr.1448. (Either of the settings can be larger than the other in Pr.1443 and Pr.1446, Pr.1444 and Pr.1447, and Pr.1445 and Pr.1448.)

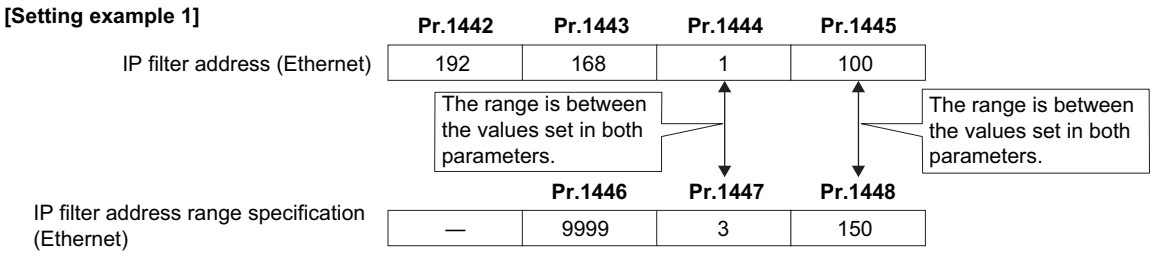

In this case, the IP address range in which Ethernet communication is permitted is "192.168.x (1 to 3).xxx (100 to 150)".

#### [Setting example 2]

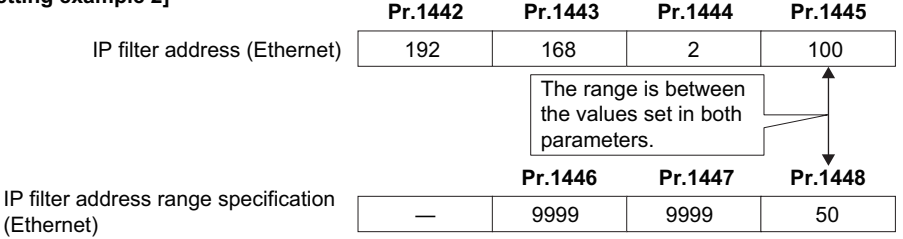

In this case, the IP address range in which Ethernet communication is permitted is "192.168.2.xxx (50 to 100)".

- When Pr.1442 to Pr.1445 = "0 (initial value)", the function is invalid.
- When Pr.1446 to Pr.1448 = "9999 (initial value)", the range is invalid.

# 

- The IP filtering function (Ethernet) (Pr.1442 to Pr.1448) is provided as a means to prevent unauthorized access, DoS attacks, computer viruses, or other cyberattacks from external devices, but the function does not prevent such access completely. In order to protect the inverter and the system against unauthorized access by external systems, take additional security measures. We shall have no responsibility or liability for any problems involving inverter trouble and system trouble by DoS attacks, unauthorized access, computer viruses, and other cyberattacks. The following are examples of measures to prevent them.
  - Install a firewall.
  - Install a personal computer as a relay station, and control the relaying of transmission data using an application program.
  - Install an external device as a relay station to control access rights. (For the details of external devices used to control access rights contact the distributors of the external devices )
  - rights, contact the distributors of the external devices.)

## 5.6.5 Frequency command with sign (Pr. 541)

By frequency command with sign, start command (forward rotation/reverse rotation) can be inversed to operate. Make selection of sign for the frequency command from RWw0.

| Pr. | Name                             | Initial value | Setting range |
|-----|----------------------------------|---------------|---------------|
| 541 | Frequency command sign selection | 0             | 0, 1          |

| Speed setting using<br>Pr.37 and Pr.144 | Pr.541<br>setting | Sign        | Setting range                      | Actual frequency command                                          |  |
|-----------------------------------------|-------------------|-------------|------------------------------------|-------------------------------------------------------------------|--|
| Not used                                | 0                 | Not<br>used | 0 to 59000                         | 0 to 590.00 Hz                                                    |  |
|                                         | 1                 | With        | -32768 to 32767 (two's complement) | -327.68 to 327.67 Hz                                              |  |
| With                                    | 0                 | Not<br>used | 0 to 65535                         | It depends on <b>Pr. 37</b> , <b>Pr. 144</b> , <b>Pr. 811</b> *1. |  |
|                                         | 1                 | With        | -32768 to 32767 (two's complement) |                                                                   |  |

\*1 The setting is available only for the FR-A800 series.

• Relationship between the start command and sign (**Pr. 541** = "1")

| Start command     | Sign of the frequency command | Actual run command |
|-------------------|-------------------------------|--------------------|
| Forward rotation  | +                             | Forward rotation   |
| Forward Totation  | -                             | Reverse rotation   |
| Povorso rotation  | +                             | Reverse rotation   |
| Treverse rotation | -                             | Forward rotation   |

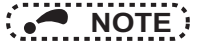

- When **Pr. 541** = 1 (with sign)
  - When EEPROM write is specified with the RY22, write mode error (error code H01) will occur.
  - · When both RY21 and RY22 are turned ON, RY21 has precedence.
  - When power is turned ON (inverter reset), the initial setting status of the sign bit is "positive" and the set frequency is "0 Hz". (The motor does not operate at the frequency set before turning OFF the power (inverter reset).)
  - When set frequency is written with the instruction code of HED and HEE, the sign of the frequency command is not changed.
- Setting "1 or 11" in **Pr.811 Set resolution switchover** changes the increments from 1 r/min to 0.1 r/min. (Only for the FR-A800 series)

### 5.6.6 Time synchronization (Pr.1459)

The internal clocks of connected devices on the CC-Link IE TSN Network can be synchronized (real time clock function). The clock source will change depending on the setting of **Pr.1459 Clock source selection** and whether the FR-LU08 is installed or not.

| Pr.1459 setting   | FR-LU08       | Clock source       |
|-------------------|---------------|--------------------|
| 0 (initial value) | Installed     | FR-LU08            |
|                   | Not installed | Master             |
| 4                 | Installed     | FR-LU08            |
| 1                 | Not installed | No synchronization |
| 2                 | Installed*1   | Master             |
| 2                 | Not installed | Master             |

\*1 The clock of the FR-LU08 is not synchronized with the master.

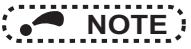

• To adjust the clock in the FR-LU08, set **Pr.1006 to Pr.1008** on the FR-LU08. For the details, refer to the Instruction Manual (Detailed) of the inverter.

· The clock of the inverter is adjusted every minute according to the received clock data.

• The time of the master must be set when the master is used as the clock source. The setting values must be within the following range.

| Date  | Range                                                       |
|-------|-------------------------------------------------------------|
| Year  | 2010 to 2099                                                |
| Month | 1 to 12                                                     |
| Day   | 1 to 31 (The maximum value differs depending on the month.) |

**6**FUNCTION OVERVIEW

# 6.1 Output from the inverter through the network

Main items which can be output from the inverter to the master and their descriptions are explained below.

| Item                     | Description                                                  | Refer to page |
|--------------------------|--------------------------------------------------------------|---------------|
| Inverter status monitor  | The output terminal status of the inverter can be monitored. | 72            |
| Output frequency monitor | The output frequency can be monitored.                       | 78, 79        |
| Output current monitor   | The output current can be monitored.                         | 79            |
| Output voltage monitor   | The output voltage can be monitored.                         | 79            |
| Special monitor          | The monitor data selected can be checked.                    | 79            |
| Fault history            | Fault records can be checked.                                | 77, 80        |
| Data at alarm occurrence | The inverter status at alarm occurrence can be checked.      | 77            |
| Operation Mode           | The current operation mode can be checked.                   | 79            |
| Parameter read           | Parameter settings can be read.                              | 81            |
| Read of set frequency    | The current set frequency can be read.                       | 80            |

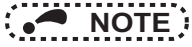

Refer to the Instruction Manual (Detailed) of the inverter for functions controllable through the network in each operation mode.

## 6.2 Input to the inverter through the network

Main commands which can be input from the master to the inverter and their descriptions are explained below.

| Item                             | Description                                                                        | Refer to page |
|----------------------------------|------------------------------------------------------------------------------------|---------------|
| Forward rotation command         | Give the forward rotation command.                                                 | 70            |
| Reverse rotation command         | Give the reverse rotation command.                                                 | 70            |
| Input terminal function command  | Execute functions assigned to the inverter input terminals.                        | 70            |
| Inverter output stop command     | Stop the inverter output.                                                          | 70            |
| Error reset                      | Reset the inverter only when an inverter alarm occurs.                             | 71            |
| Frequency setting                | Set the frequency.                                                                 | 74, 80        |
| Torque command / torque limit *1 | Set the torque command or the torque limit.                                        | 74, 84        |
| Monitor command                  | Specify the description monitored.                                                 | 78, 79        |
| Operation mode specification     | Set the operation mode.                                                            | 79            |
| Fault history clear              | Erase past eight fault records.                                                    | 81            |
| All parameter clear              | Return the parameter descriptions to the initial value.                            | 81            |
| Inverter reset                   | Reset the inverter.                                                                | 81            |
| Parameter write                  | Write parameter settings.                                                          | 81            |
| PID control                      | PID set point, PID measured value and PID deviation can be input from the network. | 74            |

\*1 The setting is available only for the FR-A800 series.

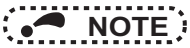

- Refer to the Instruction Manual (Detailed) of the inverter for functions controllable through the network in each operation mode.
- The system configuration affects the time period from when the power of the inverter is turned ON until when the communication between the inverter and the master station is established and either "LINK1" or "LINK2" LED is lit. (It will take less than 20 seconds.) Design the program so that data communication starts after the master confirms that communication with the inverter has been established.

# 6.3 Cyclic transmission

Data communication is available periodically among stations on the same network. Link devices (RX, RY, RWr, and RWw) are used.

### 6.3.1 Data flow and link device assignment

#### Master and slave stations (except for local stations)

One-to-one communication is possible between the master and slave stations.

The status information of the link devices (RY and RWw) of the master station is output to the external device of the slave station, and the input status information from the external device of the slave station is stored in the link devices (RX and RWr) of the master station.

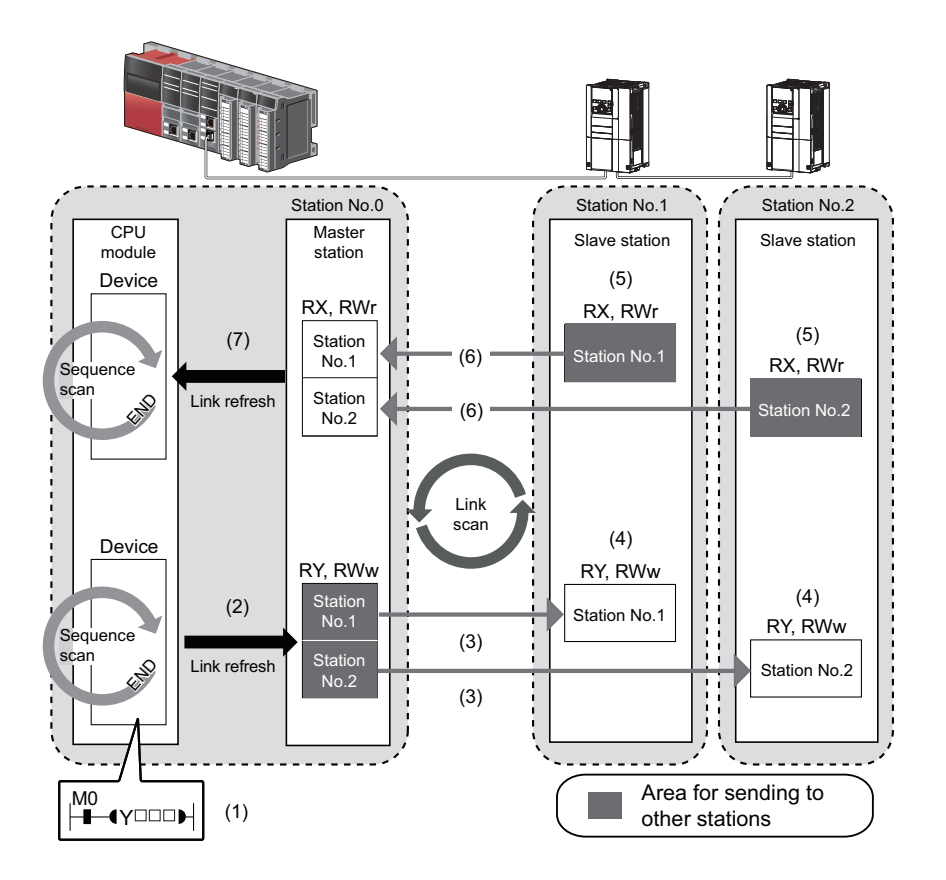

- · Output from the master station
- (1) The device of the CPU module turns ON.
- (2) The device status data of the CPU module are stored in the link devices (RY and RWw) of the master station by link refresh.
- (3) The status data of the link devices (RY and RWw) of the master station are stored in the link devices (RY and RWw) of each slave station by link scan.
- (4) The inverter starts according to the link device (RY and RWw) conditions (input signals such as STF and STR) of the slave station.
- · Input from the slave station
- (5) Inverter conditions (output signals such as RUN and SU, monitoring) are stored in the link devices (RX and RWr) of the slave station.
- (6) The status data of the link devices (RX and RWr) of the slave station are stored in the link devices (RX and RWr) of the master station by link scan.
- (7) The status data of the link devices (RX and RWr) of the master station are stored in the devices of the CPU module by link refresh.

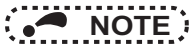

Refer to the MELSEC iQ-R CC-Link IE TSN User's Manual for detailed assignment methods for the link devices and link refresh.

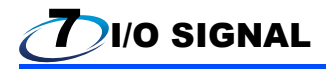

# 7.1 I/O SIGNAL LIST

# 7.1.1 Remote I/O (64 points fixed)

| Device<br>No. *6 | Signal                                                                                               | Refer<br>to<br>page |
|------------------|----------------------------------------------------------------------------------------------------|---------------------|
| RYn0             | Forward rotation command *3                                                                          | 70                  |
| RYn1             | Reverse rotation command *3                                                                          | 70                  |
| RYn2             | High-speed operation command<br>(terminal RH function) *1                                            | 70                  |
| RYn3             | Middle-speed operation command (terminal RM function) *1                                             | 70                  |
| RYn4             | Low-speed operation command (terminal RL function) *1                                                | 70                  |
| RYn5             | Jog operation selection<br>(terminal Jog function) *1                                                | 70                  |
| RYn6             | Second function selection<br>(terminal RT function) *1                                               | 70                  |
| RYn7             | Current input selection<br>(terminal AU function) *1                                                 | 70                  |
| RYn8             | Selection of automatic restart after<br>instantaneous power failure<br>(terminal CS function) +1, +2 | 70                  |

| Device<br>No. *6 | Signal                                                    | Refer<br>to<br>page |
|------------------|-----------------------------------------------------------|---------------------|
| RXn0             | Forward running                                           | 72                  |
| RXn1             | Reverse running                                           | 72                  |
| RXn2             | Running (terminal RUN function) *4                        | 72                  |
| RXn3             | Up to frequency<br>(terminal SU function) •4              | 72                  |
| RXn4             | Overload alarm<br>(terminal OL function) *4               | 72                  |
| RXn5             | Instantaneous power failure<br>(terminal IPF function) *4 | 72                  |
| RXn6             | Frequency detection<br>(terminal FU function) *4          | 72                  |
| RXn7             | Error (terminal ABC1 function) *4                         | 72                  |
| RXn8             | — (terminal ABC2 function) *4                             | 72                  |

| Device<br>No. *6        | evice Signal Refer to Devic No. *                           |    | Device<br>No. *6                 | Signal                                                            | Refer<br>to<br>page |
|-------------------------|-------------------------------------------------------------|----|----------------------------------|-------------------------------------------------------------------|---------------------|
| RYn9                    | Output stop<br>(terminal MRS function) •                    | 70 |                                  |                                                                   |                     |
| RYnA                    | Start self-holding selection<br>(terminal STOP function) *1 |    | RXn9 to<br>RXnF                  | Reserved                                                          | _                   |
| RYnB                    | Reset (terminal RES function) *1                            | 70 |                                  |                                                                   |                     |
| RYnC to                 |                                                             |    |                                  |                                                                   |                     |
| RYnF                    | Posonrod                                                    |    | RX(n+1)0                         | Pr.313 assignment function (DO0) *5                               | 72                  |
| RY(n+1)0 to             | Keselved                                                    |    | RX(n+1)1                         | Pr.314 assignment function (DO1) *5                               | 72                  |
| RY(n+1)2                |                                                             |    | RX(n+1)2                         | Pr.315 assignment function (DO2) *5                               | 72                  |
| RY(n+1)3 to<br>RY(n+1)F | Reserved                                                    | _  | RX(n+1)3 to<br>RX(n+1)F          | Reserved                                                          | -                   |
| RY(n+2)0                | Monitor command                                             | 71 | RX(n+2)0                         | Monitoring                                                        | 73                  |
| RY(n+2)1                | Frequency setting command (RAM)                             | 71 | RX(n+2)1                         | Frequency setting completion (RAM)                                | 73                  |
| RY(n+2)2                | Frequency setting command<br>(RAM, EEPROM)                  | 71 | RX(n+2)2                         | Frequency setting completion<br>(RAM, EEPROM)                     | 73                  |
| RY(n+2)3                | Torque command / torque limit (RAM) *7                      | 71 | RX(n+2)3                         | Torque command / torque limit setting completion (RAM) *7         | 73                  |
| RY(n+2)4                | Torque command / torque limit<br>(RAM, EEPROM) *7           | 71 | RX(n+2)4                         | Torque command / torque limit setting completion (RAM, EEPROM) *7 | 73                  |
| RY(n+2)5                | Instruction code execution request                          | 71 | RX(n+2)5                         | Instruction code execution completion                             | 73                  |
| RY(n+2)6 to<br>RY(n+3)9 | Reserved                                                    | _  | RX(n+2)6 to<br>RX(n+3)9 Reserved |                                                                   | —                   |
| RY(n+3)A                | Error reset request flag                                    | 71 | RX(n+3)A                         | Error status flag                                                 | 73                  |

| Device<br>No. *6        | Signal   | Refer<br>to<br>page | Device<br>No. *6           | Signal               | Refer<br>to<br>page |
|-------------------------|----------|---------------------|----------------------------|----------------------|---------------------|
| RY(n+3)B to<br>RY(n+3)F | Reserved | _                   | RX(n+3)B                   | Remote station ready | 73                  |
|                         |          |                     | RX(n+3)C<br>to<br>RX(n+3)F | Reserved             | _                   |

\*1 These signals are set in the initial values. Using **Pr. 180 to Pr. 189**, you can change input signal functions. Refer to the Instruction Manual (Detailed) of the inverter for details of **Pr. 180 to Pr. 189**.

\*2 For the FR-F800 series, no function is assigned in the initial setting.

\*3 The signals are fixed. They cannot be changed using parameters.

\*4 These signals are set in the initial values. Using **Pr. 190 to Pr. 196**, you can change output signal functions. Refer to the Instruction Manual (Detailed) of the inverter for details of **Pr. 190 to Pr. 196**.

\*5 Output signal can be assigned using Pr. 313 to Pr. 315. The settings of Pr.313 to Pr.315 are the same as those of Pr.190 to Pr.196 (output terminal function selection). Refer to the Instruction Manual (Detailed) of the inverter for details of Pr. 190 to Pr. 196.

\*6 "n" indicates a value determined according to the station number setting.

\*7 The signal is valid only for the FR-A800 series.

## 7.1.2 Remote register (128 words fixed)

|                     | Description                        |                       | Refer      |                     | Description   |              | Refer      |
|---------------------|------------------------------------|-----------------------|------------|---------------------|---------------|--------------|------------|
| Address *5          | Upper 8 bits                       | Lower 8 bits          | to<br>page | to Address *5       | Upper 8 bits  | Lower 8 bits | to<br>page |
| RWwn                | Set frequency (0.01 H              | Iz increments)        | 74         | RWrn                | Reply code    |              | 76         |
| RWwn+1              | Reserved                           |                       | —          | RWrn+1              | Reserved      |              | —          |
| RWwn+2              | Torque command / to                | rque limit *1, *2     | 74         | RWrn+2              | Reply code *1 |              | 76         |
| RWwn+3              | Reserved                           |                       | —          | RWrn+3              | Reserved      |              | —          |
| RWwn+4              | PID set point (0.01%               | increments) *3        | 74         | RWrn+4              | Reply code    |              | 76         |
| RWwn+5              | PID measured value                 | (0.01% increments) *3 | 74         | RWrn+5              | Reply code    |              | 76         |
| RWwn+6              | PID deviation (0.01%               | increments) *3        | 74         | RWrn+6              | Reply code    |              | 76         |
| RWwn+7 to<br>RWwn+F | Reserved                           |                       | _          | RWrn+7 to<br>RWrn+F | Reserved      |              | —          |
| RWwn+10             | Link parameter<br>extended setting |                       | 74         | RWrn+10             | Reply code    |              | 77         |
| RWwn+11             | Write data                         |                       | 75         | RWrn+11             | Read data *4  |              | 77         |
| RWwn+12             | Link parameter<br>extended setting | Instruction code *4   | 74         | RWrn+12             | Reply code    |              | 77         |
| RWwn+13             | Write data                         | ·                     | 75         | RWrn+13             | Read data *4  |              | 77         |
| RWwn+14             | Link parameter<br>extended setting | Instruction code *4   | 74         | RWrn+14             | Reply code    |              | 77         |
| RWwn+15             | Write data                         |                       | 75         | RWrn+15             | Read data *4  |              | 77         |
| RWwn+16             | Link parameter<br>extended setting | Instruction code *4   | 74         | RWrn+16             | Reply code    |              | 77         |
| RWwn+17             | Write data                         |                       | 75         | RWrn+17             | Read data *4  |              | 77         |

|                       | Desci                              | Description         |            | Refer                 | Description                      |                              | Refer      |
|-----------------------|------------------------------------|---------------------|------------|-----------------------|----------------------------------|------------------------------|------------|
| Address *5            | Upper 8 bits                       | Lower 8 bits        | to<br>page | o Address *5<br>ige   | Upper 8 bits                     | Lower 8 bits                 | to<br>page |
| RWwn+18               | Link parameter<br>extended setting | Instruction code *4 | 74         | RWrn+18               | Reply code                       |                              | 77         |
| RWwn+19               | Write data                         | •                   | 75         | RWrn+19               | Read data *4                     |                              | 77         |
| RWwn+1A               | Link parameter<br>extended setting | Instruction code *4 | 74         | RWrn+1A               | Reply code                       |                              | 77         |
| RWwn+1B               | Write data                         |                     | 75         | RWrn+1B               | Read data *4                     |                              | 77         |
| RWwn+1C to<br>RWwn+1F | Reserved                           |                     | —          | RWrn+1C to<br>RWrn+1F | Reserved                         |                              | —          |
| RWwn+20               | Reserved                           |                     | —          | RWrn+20               | Error status                     |                              | 77         |
| RWwn+21               | Fault history No.                  |                     | 75         | RWrn+21               | Fault history No.                | Fault record<br>(fault data) | 77         |
|                       |                                    |                     |            | RWrn+22               | Fault record (output frequency)  |                              | 77         |
| RWwn+22 to            | Reserved                           |                     |            | RWrn+23               | Fault record (output current)    |                              | 77         |
| RWwn+25               | Reserved                           |                     | _          | RWrn+24               | Fault record (output voltage)    |                              | 77         |
|                       |                                    |                     |            | RWrn+25               | Fault record (energization time) |                              | 78         |
| RWwn+26               | Monitor code 1                     |                     | 75         | RWrn+26               | First monitor value              |                              | 78         |
| RWwn+27               | Monitor code 2                     |                     | 75         | RWrn+27               | Second monitor value             |                              | 78         |
| RWwn+28               | Monitor code 3                     |                     | 75         | RWrn+28               | Third monitor value              |                              | 78         |
| RWwn+29               | Monitor code 4                     |                     | 75         | RWrn+29               | Fourth monitor value             |                              | 78         |
| RWwn+2A               | Monitor code 5                     |                     | 75         | RWrn+2A               | Fifth monitor value              |                              | 78         |
| RWwn+2B               | Monitor code 6                     |                     | 75         | RWrn+2B               | Sixth monitor value              |                              | 78         |
| RWwn+2C               | Monitor code 7                     |                     | 75         | RWrn+2C               | Seventh monitor valu             | e                            | 78         |
| RWwn+2D               | Monitor code 8                     |                     | 75         | RWrn+2D               | Eighth monitor value             |                              | 78         |

|                       | Description     |              | Refer      | Refer      | Description               |                      | Refer      |
|-----------------------|-----------------|--------------|------------|------------|---------------------------|----------------------|------------|
| Address *5            | Upper 8 bits    | Lower 8 bits | to<br>page | Address *5 | Upper 8 bits              | Lower 8 bits         | to<br>page |
| RWwn+2E               | Monitor code 9  |              | 75         | RWrn+2E    | Ninth monitor value       |                      | 78         |
| RWwn+2F               | Monitor code 10 |              | 75         | RWrn+2F    | Tenth monitor value       |                      | 78         |
|                       |                 |              |            | RWrn+30    | Output frequency          |                      | 78         |
|                       |                 |              |            | RWrn+31    | Reserved                  |                      | —          |
|                       |                 |              |            | RWrn+32    | output current            |                      | 78         |
|                       |                 |              |            | RWrn+33    | output voltage            |                      | 78         |
|                       |                 |              |            | RWrn+34    | Reserved                  |                      | —          |
|                       |                 |              |            | RWrn+35    | Frequency setting value   |                      | 78         |
|                       |                 |              |            | RWrn+36    | Running speed             |                      | 78         |
|                       |                 |              |            | RWrn+37    | Motor torque              |                      | 78         |
| RWwn+30 to<br>RWwn+40 | Reserved        |              | -          | RWrn+38    | Converter output voltage  |                      | 78         |
|                       |                 |              |            | RWrn+39    | Regenerative brake duty   |                      | 78         |
|                       |                 |              |            | RWrn+3A    | Electric thermal relay    | function load factor | 78         |
|                       |                 |              |            | RWrn+3B    | Output current peak value |                      | 78         |
|                       |                 |              |            | RWrn+3C    | Converter output volta    | age peak value       | 78         |
|                       |                 |              |            | RWrn+3D    | Input power               |                      | 78         |
|                       |                 |              |            | RWrn+3E    | Output power              |                      | 78         |
|                       |                 |              |            | RWrn+3F    | Input terminal status     |                      | 78         |
|                       |                 |              |            | RWrn+40    | Output terminal status    | 6                    | 78         |

|                       | Description  |              | Refer      | •                     | Description                   |                 | Refer      |
|-----------------------|--------------|--------------|------------|-----------------------|-------------------------------|-----------------|------------|
| Address *5            | Upper 8 bits | Lower 8 bits | to<br>page | to Address *5<br>page | Upper 8 bits                  | Lower 8 bits    | to<br>page |
|                       |              |              |            | RWrn+41               | Load meter                    |                 | 78         |
|                       |              |              |            | RWrn+42               | Motor excitation curre        | nt              | 78         |
|                       |              |              |            | RWrn+43               | Position pulse *1             |                 | 78         |
|                       |              |              |            | RWrn+44               | Cumulative energizati         | on time         | 78         |
|                       |              |              |            | RWrn+45               | Reserved                      |                 | —          |
|                       |              |              |            | RWrn+46               | Orientation status *1         |                 | 78         |
|                       | Reserved     |              | _          | RWrn+47               | Actual operation time         |                 | 78         |
|                       |              |              |            | RWrn+48               | Motor load factor             |                 | 78         |
|                       |              |              |            | RWrn+49               | Cumulative power              |                 | 78         |
| RWwn+41 to<br>RWwn+53 |              |              |            | RWrn+4A               | Position command (lo          | wer digits) *1  | 78         |
|                       |              |              |            | RWrn+4B               | Position command (u           | oper digits) *1 | 78         |
|                       |              |              |            | RWrn+4C               | Current position (lowe        | r digits) ∗ı    | 78         |
|                       |              |              |            | RWrn+4D               | Current position (uppe        | er digits) *I   | 78         |
|                       |              |              |            | RWrn+4E               | Droop pulse (lower digits) *1 |                 | 78         |
|                       |              |              |            | RWrn+4F               | Droop pulse (upper di         | gits) *1        | 78         |
|                       |              |              |            | RWrn+50               | Torque command *1             |                 | 78         |
|                       |              |              |            | RWrn+51               | Torque current comm           | and *1          | 78         |
|                       |              |              |            | RWrn+52               | Motor output                  |                 | 78         |
|                       |              |              |            | RWrn+53               | Feedback pulse *1             |                 | 78         |

|                       | Description  |              | Refer                 |                       | Description                               |            | Refer |
|-----------------------|--------------|--------------|-----------------------|-----------------------|-------------------------------------------|------------|-------|
| Address *5            | Upper 8 bits | Lower 8 bits | to Address *5<br>page | Upper 8 bits          | Lower 8 bits                              | to<br>page |       |
|                       |              |              |                       | RWrn+54               | Reconved                                  |            |       |
|                       |              |              |                       | RWrn+55               | Reserved                                  |            | _     |
|                       |              |              |                       | RWrn+56               | Trace status                              |            | 78    |
|                       |              |              |                       | RWrn+57               | Reserved                                  |            | —     |
|                       |              |              |                       | RWrn+58               | PLC function user mo                      | nitor 1    | 78    |
|                       |              |              |                       | RWrn+59               | PLC function user mo                      | nitor 2    | 78    |
|                       |              |              |                       | RWrn+5A               | PLC function user mo                      | nitor 3    | 78    |
|                       | Reserved     |              | _                     | RWrn+5B               | Station number (RS-485 terminals)         |            | 78    |
|                       |              |              |                       | RWrn+5C               | Station number (PU)                       |            | 78    |
|                       |              |              |                       | RWrn+5D               | Station number (CC-Link / CC-Link IE TSN) |            | 78    |
| RWwn+54 to<br>RWwn+6C |              |              |                       | RWrn+5E to<br>RWrn+61 | Reserved                                  |            | _     |
|                       |              |              |                       | RWrn+62               | Power saving effect                       |            | 78    |
|                       |              |              |                       | RWrn+63               | Cumulative saving po                      | wer        | 78    |
|                       |              |              |                       | RWrn+64               | PID set point                             |            | 78    |
|                       |              |              |                       | RWrn+65               | PID measured value                        |            | 78    |
|                       |              |              |                       | RWrn+66               | PID deviation                             |            | 78    |
|                       |              |              |                       | RWrn+67 to<br>RWrn+69 | Reserved                                  |            | _     |
|                       |              |              |                       | RWrn+6A               | Option input terminal                     | status 1   | 78    |
|                       |              |              |                       | RWrn+6B               | Option input terminal                     | status 2   | 78    |
|                       |              |              |                       | RWrn+6C               | Option output termina                     | I status   | 78    |

|                       | Description  |              | Refer      |                       | Description                                      |                            | Refer      |
|-----------------------|--------------|--------------|------------|-----------------------|--------------------------------------------------|----------------------------|------------|
| Address *5            | Upper 8 bits | Lower 8 bits | to<br>page | Address *5            | Upper 8 bits                                     | Lower 8 bits               | to<br>page |
|                       |              |              |            | RWrn+6D               | Motor thermal load fa                            | ctor                       | 78         |
|                       |              |              |            | RWrn+6E               | Inverter thermal load                            | factor                     | 78         |
|                       |              |              |            | RWrn+6F               | Reserved                                         |                            | —          |
|                       |              |              |            | RWrn+70               | PTC thermistor value                             |                            | 78         |
|                       |              |              |            | RWrn+71               | Record                                           |                            |            |
|                       | Reserved     |              | _          | RWrn+72               | Reserved                                         |                            | _          |
|                       |              |              |            | RWrn+73               | PID measured value 2                             |                            | 78         |
|                       |              |              |            | RWrn+74               | Emergency drive status *6                        |                            | 78         |
| RWwn+6D to<br>RWwn+7F |              |              |            | RWrn+75               | Reserved                                         |                            |            |
|                       |              |              |            | RWrn+76               |                                                  |                            | _          |
|                       |              |              |            | RWrn+77               | Cumulative pulse *1                              |                            | 78         |
|                       |              |              |            | RWrn+78               | Cumulative pulse car                             | rying-over times <b>*1</b> | 78         |
|                       |              |              |            | RWrn+79               | Cumulative pulse (co                             | ntrol terminal option)     | 78         |
|                       |              |              |            | RWrn+7A               | Cumulative pulse carr<br>(control terminal optic | rying-over times<br>on) *1 | 78         |
|                       |              |              |            | RWrn+7B to<br>RWrn+7F | Reserved                                         |                            | _          |

\*1 Valid only for the FR-A800 series.

\*2 The torque limit is available only when the inverter supports this function. (Refer to page 84.)

\*3 When **Pr. 128** = "50, 51, 60, 61", they are valid.

\*4 Instructions will be processed in the order they are received. Thus, the read value of an instruction may differ at different timings if other writing requests are being made.

\*5 "n" indicates a value determined according to the station number setting.

\*6 Valid only for the FR-F800 series.

7

# 7.2 Details of remote input and output signals

The following device No. are those for station 1.

For stations 2 and later, the device No. are different. (Refer to the master module manual for correspondence between the device No. and station number)

# 7.2.1 Output signals (master module to inverter (FR-A8NCG))

The output signals from the master module are indicated. (Input signals to inverter)

| Device<br>No. | Signal                                                                                     | Description                                                                                                    |                                                                                                    |  |  |
|---------------|--------------------------------------------------------------------------------------------|----------------------------------------------------------------------------------------------------|----------------------------------------------------------------------------------------------------|--|--|
| RY0           | Forward rotation command                                                                   | 0: Stop command<br>1: Forward rotation start                                                                                                    | • When "1" is set, a start command is<br>input to the inverter.<br>When "1" is set in RY0 and RY1, a                    |  |  |
| RY1           | Reverse rotation command                                                                   | 0: Stop command<br>1: Reverse rotation start                                                                                                    | <ul> <li>stop command is input.</li> <li>The signals are fixed. They cannot<br/>be changed using parameters.</li> </ul> |  |  |
| RY2           | High-speed operation command (terminal RH function)                                        |                                                                                                    |                                                                                                    |  |  |
| RY3           | Middle-speed operation command (terminal RM function)                                      | 1                                                                                                    |                                                                                                    |  |  |
| RY4           | Low-speed operation command (terminal RL function)                                         | <ul> <li>Functions assigned to terminals RH, RM, RL, JOG, RT, AU, CS, MRS, STOP and RES are activated.</li> <li>Signal names are initial values. Using Pr.180 to Pr.189, you can change input signal functions. Note that some of signals do</li> </ul> |                                                                                                    |  |  |
| RY5           | Jog operation selection (terminal JOG function)                                            |                                                                                                    |                                                                                                    |  |  |
| RY6           | Second function selection (terminal RT function)                                           |                                                                                                    |                                                                                                    |  |  |
| RY7           | Current input selection (terminal AU function)                                             | not accept a command<br>Pr 338 and Pr 339 setti                                                                                                    | from the network according to the                                                                                       |  |  |
| RY8           | Selection of automatic restart after instantaneous power failure (terminal CS function) *1 | RES function) cannot be controlled via network. Refer to the<br>Instruction Manual (Detailed) of the inverter for the details of                                                                                                    |                                                                                                    |  |  |
| RY9           | Output stop (terminal MRS function)                                                        | Pr.180 to Pr.189, Pr.33                                                                                                    | 8, and Pr.339.                                                                                                    |  |  |
| RYA           | Start self-holding selection (terminal STOP function)                                      |                                                                                                    |                                                                                                    |  |  |
| RYB           | Reset (RES terminal function)                                                              |                                                                                                    |                                                                                                    |  |  |

| Device<br>No. | Signal                                                  | Description                                                                                                    |
|---------------|---------------------------------------------------------|----------------------------------------------------------------------------------------------------|
| RY20          | Monitor command                                         | When "1" is set in the monitor command (RY20), the monitored value is set in the remote register RWr26 to RWr2F, and "1" is set in the monitoring (RX20). While "1" is set in the monitor command (RY20), the monitored data is always updated.                                                                                                    |
| RY21          | Frequency setting command (RAM)                         | When "1" is set in the frequency setting command (RY21), the set frequency (RWw0) is written to RAM of the inverter. While "1" is set, the set frequency (RWw0) is always applied. After the writing completes, "1" is set in the frequency setting completion (RX21).                                                                                                    |
| RY22          | Frequency setting<br>command<br>(RAM, EEPROM)           | When "1" is set in the frequency setting command (RY22), the set frequency (RWw0) is written to RAM and EEPROM of the inverter. After the writing completes, "1" is set in the frequency setting completion (RX22). To change the frequency consecutively, be sure to write data only to the inverter RAM.                                                                                                    |
| RY23          | Torque command /<br>torque limit (RAM)<br>*2            | When "1" is set in the torque command / torque limit (RY23), the set torque command / torque limit (RWw2) is written to RAM of the inverter.<br>After the writing completes, "1" is set in the torque command / torque limit setting completion (RX23).<br>The following value is written to RAM.<br>• During torque control •3: Torque command value<br>• During speed control / position control: Torque limit value                                                                                                    |
| RY24          | Torque command /<br>torque limit<br>(RAM, EEPROM)<br>*2 | <ul> <li>When "1" is set in the torque command / torque limit (RY24), the set torque command / torque limit (RWw2) is written to RAM and EEPROM of the inverter.</li> <li>After the writing completes, "1" is set in the torque command / torque limit setting completion (RX24).</li> <li>The following value is written to RAM and EEPROM.</li> <li>During torque control +3: Torque command value</li> <li>During speed control / position control: Torque limit value</li> <li>To change the torque command or the torque limit consecutively, be sure to write data to the inverter RAM.</li> </ul> |
| RY25          | Instruction code<br>execution request                   | When "1" is set in the instruction code execution request (RY25), processes corresponding to the instruction codes set to RWw10, 12, 14, 16, 18 and 1A are executed. "1" is set in the instruction code execution request (RX25) after completion of instruction codes. When an instruction code execution error occurs, a value other than "0" is set in the reply code (RWr10, 12, 14, 16, 18 and 1A).                                                                                                    |
| RY3A          | Error reset request flag                                | When "1" is set in the error reset request flag (RY3A) at an inverter fault, the inverter is reset, then "0" is set in the error status flag (RX3A). Refer to page 45 for operation conditions of inverter reset.                                                                                                    |

\*1 For the FR-F800 series, no function is assigned in the initial setting.

\*2 The signal is valid only for the FR-A800 series.

\*3 Torque control cannot be performed with a PM motor.

7
### 7.2.2 Input signals (inverter (FR-A8NCG) to master module)

The input signals to the master module are indicated. (Output signals from inverter)

| Device<br>No. | Signal                                                 | Description                                                                                                    |  |  |
|---------------|--------------------------------------------------------|----------------------------------------------------------------------------------------------------|--|--|
| RX0           | Forward running                                        | 0 : Other than forward running (during stop or reverse rotation)<br>1 : Forward running                                                                                                    |  |  |
| RX1           | Reverse running                                        | 0 : Other than reverse running (during stop or forward rotation)<br>1 : Reverse running                                                                                                    |  |  |
| RX2           | Running (terminal RUN function)                        |                                                                                                    |  |  |
| RX3           | Up to frequency (terminal SU function)                 |                                                                                                    |  |  |
| RX4           | Overload alarm (terminal OL function)                  | <ul> <li>Functions assigned to terminals RUN, SU, OL, IPF, FU, ABC1 and ABC2 activate.</li> <li>Signal names are initial values. Using <b>Pr.190 to Pr.196</b>, you can change output signal functions. Refer to the Instruction Manual (Detailed) of the</li> </ul> |  |  |
| RX5           | Instantaneous power failure<br>(terminal IPF function) |                                                                                                    |  |  |
| RX6           | Frequency detection (terminal FU function)             | inverter for details of Pr.190 to Pr.196.                                                                                                    |  |  |
| RX7           | Fault (terminal ABC1 function)                         |                                                                                                    |  |  |
| RX8           | — (terminal ABC2 function)                             |                                                                                                    |  |  |
| RX10          | — (DO0 function)                                       | • Functions assigned to Pr.313 to Pr.315 are activated.                                                                                                    |  |  |
| RX11          | — (DO1 function)                                       | <ul> <li>No signal is assigned in the initial setting. Use Pr.313 to Pr.315 to assign<br/>signals to the devices RX10 to RX12. The settings of Pr.313 to Pr.315 are the</li> </ul>                                                                                   |  |  |
| RX12          | — (DO2 function)                                       | same as those of <b>Pr.190 to Pr.196 (output terminal function selection)</b> .<br>Refer to the Instruction Manual (Detailed) of the inverter for details of <b>Pr.190</b><br><b>Pr.196</b> .                                                                        |  |  |

| Device<br>No. | Signal                                                               | Description                                                                                                    |
|---------------|----------------------------------------------------------------------|----------------------------------------------------------------------------------------------------|
| RX20          | Monitoring                                                           | After "1" is set in the monitor command (RY20), and the monitored value is set<br>in the remote register RWr26 to RWr2F, "1" is set in this signal. When "0" is set<br>in the monitor command (RY20), "0" is set in this signal.                                                                |
| RX21          | Frequency setting completion (RAM)                                   | After "1" is set in the frequency setting command (RY21) and the set frequency is written to the inverter RAM, "1" is set in this signal. When "0" is set in the frequency setting command (RY21), "0" is set in this signal.                                                                   |
| RX22          | Frequency setting completion (RAM, EEPROM)                           | After "1" is set in the frequency setting command (RY22) and the set frequency is written to the inverter RAM and EEPROM, "1" is set in this signal. When "0" is set in the frequency setting command (RY22), "0" is set in this signal.                                                        |
| RX23          | Torque command / torque limit setting completion (RAM) *1            | After "1" is set in the torque command / torque limit (RY23) and the torque command / torque limit value is written to the inverter RAM, "1" is set in this signal. When "0" is set in the torque command / torque limit (RY23), "0" is set in this signal.                                     |
| RX24          | Torque command / torque limit setting<br>completion (RAM, EEPROM) *1 | After "1" is set in the torque command / torque limit (RY24) and the torque command / torque limit value is written to the inverter RAM and EEPROM, "1" is set in this signal. When "0" is set in the torque command / torque limit (RY24), "0" is set in this signal.                          |
| RX25          | Instruction code execution completion                                | After "1" is set in the instruction code execution request (RY25) and the processes corresponding to the instruction codes (RWw10, 12, 14, 16, 18 and 1A) are executed, "1" is set in this signal. When "0" is set in the instruction code execution request (RY25), "0" is set in this signal. |
| RX3A          | Error status flag                                                    | When an inverter error occurs (protective function is activated), "1" is set in this signal.                                                                                                    |
| RX3B          | Remote station ready                                                 | When the inverter is ready for communication upon completion of initial setting after power-ON or a hardware reset, "1" is set in this signal. When an inverter error occurs (protective function is activated), "0" is set in this signal.                                                     |

\*1 The signal is valid only for the FR-A800 series.

7

### 7.3 Details of remote register

### 7.3.1 Remote register (master module to inverter (FR-A8NCG))

#### • Remote register definition

| Device No.                                              | Signal                                                  | De                                                                                                    | scription                                                                                                    |  |  |  |
|---------------------------------------------------------|---------------------------------------------------------|----------------------------------------------------------------------------------------------------|----------------------------------------------------------------------------------------------------|--|--|--|
| RWw0                                                    | Set frequency *1, *2                                    | <ul> <li>Specify the set frequency or rotations per minute (machine speed). At this time, whether to write to<br/>RAM or EEPROM is decided with the RY21 and RY22 settings. After setting the set frequency in<br/>this register, set "1" in RY21 or RY22 to write the frequency. After writing of frequency is completed,<br/>"1" is set in RX21 or RX22 in response to the input command.</li> <li>The setting range is 0 to 590.00 Hz (0.01 Hz increments). Write "59000" when setting 590.00 Hz.</li> </ul>                                                                              |                                                                                                    |  |  |  |
|                                                         | Torque command value                                    | Specify the torque command value / torque limit value. Set <b>Pr.804 Torque command source</b><br>selection = "1, 3, 5, or 6" to activate this signal under Real sensorless vector control, vector control,                                                                                                    |                                                                                                    |  |  |  |
| RWw2 *5, *6                                             | Torque limit value *7                                   | and PM sensoriess vector control. The value is written to the inverter either by RY23 or RY24. Pr.805<br>Torque command value (RAM) and Pr.806 Torque command value (RAM, EEPROM) are<br>updated as well. The setting range and setting increments depend on the Pr.804 setting. (Refer to<br>page 84.)                                                                                                    |                                                                                                    |  |  |  |
| RWw4                                                    | PID set point *3                                        | Set the PID set point<br>Setting range: "0 to 100.00%"                                                                                                    | <ul> <li>Input a value 100 times greater than the value to<br/>be set.</li> <li>For example, input "10000" when setting 100.00%.</li> <li>Refer to the Instruction Manual (Detailed) of the<br/>investor for details of PID control.</li> </ul> |  |  |  |
| RWw5                                                    | PID measured value *3                                   | Set the PID measured value<br>Setting range: "0 to 100.00%"                                                                                                    |                                                                                                    |  |  |  |
| RWw6                                                    | PID deviation *3                                        | Set the PID deviation.<br>Setting range: "-100.00% to 100.00%"                                                                                                    |                                                                                                    |  |  |  |
| RWw10,<br>RWw12,<br>RWw14,<br>RWw16,<br>RWw18,<br>RWw1A | Link parameter<br>extended setting/<br>Instruction code | Set an instruction code (refer to page 79) for an operation such as operation mode switching, parameter read/write, alarm reference, and alarm clear in the lower eight bits. The instructions are executed in the following order by setting "1" in RY25 after completing the register setting: RWw10, 12, 14, 16, 18, then 1A. After completing the execution up to RWw1A, "1" is set in RX25. Set HFFFF to disable an instruction by RWw10 to 1A.<br>Set the link parameter extended setting in the upper eight bits.<br>Example) When reading <b>Pr.160</b> , instruction code is H0200. |                                                                                                    |  |  |  |

| Device No.                                              | Signal               | Description                                                                                                    |
|---------------------------------------------------------|----------------------|----------------------------------------------------------------------------------------------------|
| RWw11,<br>RWw13,<br>RWw15,<br>RWw17,<br>RWw19,<br>RWw18 | Write data           | Set the data specified by the instruction code of RWw10, 12, 14, 16, 18 and 1A (when required). RWw10, 12, 14, 16, 18, and 1A correspond to RWw11 13, 15, 17, 19, and 1B, respectively. Set "1" in RY25 after setting the instruction codes (RWw10, 12, 14, 16, 18, and 1A) and the corresponding register. Set "0" when the write code is not required. |
| RWw21                                                   | Fault history No. *4 | Set the individual fault number of the fault history that you want to read.<br>Up to the 8th previous fault can be read.<br>Last two digits: H00 (Latest fault) to H07 (8th latest fault)<br>Set H08 to HFF to make the fault history No. to "0."                                                                                                    |
| RWw26                                                   | Monitor code 1 *4    |                                                                                                    |
| RWw27                                                   | Monitor code 2 *4    |                                                                                                    |
| RWw28                                                   | Monitor code 3 *4    |                                                                                                    |
| RWw29                                                   | Monitor code 4 *4    |                                                                                                    |
| RWw2A                                                   | Monitor code 5 *4    | Set the monitor code to be monitored (refer to <b>page 83</b> ). By setting "1" in RY20 after setting, the                                                                                                    |
| RWw2B                                                   | Monitor code 6 *4    | If a monitor code out of the setting range is set, no item is monitored (the monitor value is fixed to 0).                                                                                                    |
| RWw2C                                                   | Monitor code 7 *4    |                                                                                                    |
| RWw2D                                                   | Monitor code 8 *4    |                                                                                                    |
| RWw2E                                                   | Monitor code 9 *4    |                                                                                                    |
| RWw2F                                                   | Monitor code 10 *4   |                                                                                                    |

<sup>\*1</sup> Setting increment differs according to the combination of Pr.37, Pr.144, and Pr.811. (Pr.811 is only available for the FR-A800 series.) Refer to the Instruction Manual (Detailed) of the inverter for the details.

- \*2 When Pr.541 Frequency command sign selection = "1", the setting value has either + or -. When the setting value is negative, the command is the inverse from the command. Setting range: -327.68 Hz to 327.67 Hz (-327.68 to 327.67) 0.01 Hz increments. For details refer to page 53.
- \*3 When **Pr.128** = "50, 51, 60, 61", they are valid. If the data outside the range is set, the previous setting is retained. Refer to the Instruction Manual (Detailed) of the inverter for details of **Pr.128**.
- \*4 Write data is in hexadecimal, and only two digits are valid. (The upper two digits are ignored.)
- \*5 The signal is valid only for the FR-A800 series.
- \*6 The value in RWw2 is used as the torque limit value during speed control or position control, and as the torque command value during torque control. (Torque control cannot be performed with a PM motor.) To use the value as the torque limit value, set **Pr.810** = "2".
- \*7 This setting is available only when the inverter supports this function. (Refer to page 84.)

### 7.3.2 Remote register (inverter (FR-A8NCG) to master module)

#### • Remote register definition

| Device<br>No. | Signal        | Description                          |                                                                                      |                                                                                                    |  |
|---------------|---------------|--------------------------------------|--------------------------------------------------------------------------------------|----------------------------------------------------------------------------------------------------|--|
|               |               | When "1" is set<br>command. The      | t in RY21 or RY22, the following<br>setting value "0" is set normally                | reply codes are set for the frequency setting<br>, and a value other than "0" is set at an error.    |  |
|               |               | Value                                | Description                                                                          |                                                                                                    |  |
| RWr0          | Reply code    | H0000                                | Normal                                                                               |                                                                                                    |  |
|               |               | H0001                                | Write mode fault                                                                     |                                                                                                    |  |
|               |               | H0003                                | Setting range fault                                                                  |                                                                                                    |  |
| RWr2          | Reply code •1 | When "1" is set<br>limit. The settin | t in RY23 or RY24, the following<br>ig value "0" is set normally, and<br>Description | reply codes are set for the torque command / torque<br>a value other than "0" is set at an error.    |  |
| 11112         |               | H0000                                | Normal                                                                               |                                                                                                    |  |
|               |               | H0003                                | Setting range fault                                                                  |                                                                                                    |  |
|               | Reply code    | When the PID command. The            | command (RWw4 to RWw6) is s<br>setting value "0" is set normally                     | set, the following reply code is set for the PID<br>, and a value other than "0" is set at an error. |  |
| RWr5,         |               | Value                                | Description                                                                          |                                                                                                    |  |
| RWr6          |               | H0000                                | Normal                                                                               |                                                                                                    |  |
|               |               | H0003                                | Setting range fault                                                                  |                                                                                                    |  |
|               |               |                                      |                                                                                      |                                                                                                    |  |

| Device<br>No.                                           | Signal                             | Description                                                                                                    |                                                                         |                                                                                                    |  |
|---------------------------------------------------------|------------------------------------|----------------------------------------------------------------------------------------------------|-------------------------------------------------------------------------|----------------------------------------------------------------------------------------------------|--|
|                                                         |                                    | When "1" is set<br>14, 16, 18, and<br>error.                                                                                                    | t in RY25, the following reply cod<br>1A are set. The setting value "0" | les corresponding to the instruction code RWw10, 12, is set normally, and a value other than "0" is set at an |  |
| RWr10,<br>RWr12,                                        |                                    | Value                                                                                                    | Description                                                             |                                                                                                    |  |
| RWr14,<br>RWr16,                                        | Reply code                         | H0000                                                                                                    | Normal                                                                  |                                                                                                    |  |
| RWr18,<br>RWr14                                         |                                    | H0001                                                                                                    | Write mode fault                                                        |                                                                                                    |  |
| NWI IA                                                  |                                    | H0002                                                                                                    | Parameter selection fault                                               |                                                                                                    |  |
|                                                         |                                    | H0003                                                                                                    | Setting range fault                                                     |                                                                                                    |  |
| RWr11,<br>RWr13,<br>RWr15,<br>RWr17,<br>RWr19,<br>RWr1B | Read data                          | For a normal reply, the reply data to the instruction specified by the instruction code is set.                                                                                                    |                                                                         |                                                                                                    |  |
| RWr20                                                   | Error status                       | The setting value "0" is set during normal inverter operation, and the data code of the corresponding error is set at an error. (For the data codes or details of fault records, refer to the Instruction Manual (Detailed) of the inverter.) |                                                                         |                                                                                                    |  |
| RWr21                                                   | Fault record<br>(fault data)       | The data code of fault history No. specified by RWw21 is stored in the lower 8bits.<br>Lower 8 bits of RWw21 will be reverted back to the upper 8 bits.                                                                                       |                                                                         |                                                                                                    |  |
| RWr22                                                   | Fault record<br>(output frequency) | Output frequency of the fault history No. specified in RWw21 is stored.                                                                                                    |                                                                         |                                                                                                    |  |
| RWr23                                                   | Fault record<br>(output current)   | Output current of the fault history No. specified in RWw21 is stored.                                                                                                    |                                                                         |                                                                                                    |  |
| RWr24                                                   | Fault record<br>(output voltage)   | Output voltage                                                                                                    | of the fault history No. specified                                      | in RWw21 is stored.                                                                                           |  |

| Device<br>No.     | Signal                              | Description                                                                                                    |
|-------------------|-------------------------------------|----------------------------------------------------------------------------------------------------|
| RWr25             | Fault record<br>(energization time) | Energization time of the fault history No. specified in RWw21 is stored.                                                                                         |
| RWr26             | First monitor value                 |                                                                                                    |
| RWr27             | Second monitor value                |                                                                                                    |
| RWr28             | Third monitor value                 |                                                                                                    |
| RWr29             | Fourth monitor<br>value             |                                                                                                    |
| RWr2A             | Fifth monitor value                 | When "1" is set in RY20, the monitored data specified by the monitor code RWw26 to RWw2F is                                                                      |
| RWr2B             | Sixth monitor value                 | Output frequency, output current, and output voltage monitors are held at an inverter failure.                                                                   |
| RWr2C             | Seventh monitor value               |                                                                                                    |
| RWr2D             | Eighth monitor<br>value             |                                                                                                    |
| RWr2E             | Ninth monitor value                 |                                                                                                    |
| RWr2F             | Tenth monitor value                 |                                                                                                    |
| RWr30 to<br>RWr7F | Monitor value                       | Fixed monitored data are saved regardless of the RY20 setting.<br>Output frequency, output current, and output voltage monitors are held at an inverter failure. |

\*1 The signal is valid only for the FR-A800 series.

### 7.3.3 Instruction codes

#### ♦ Instruction code definition

Set the instruction code using a remote register (RWw) (refer to **page 74**). The definition read by the instruction code is stored in the remote register (RWr) (refer to **page 76**).

| Item           |                            | Read/<br>write | Code<br>number | Description                                                                                                    |  |
|----------------|----------------------------|----------------|----------------|----------------------------------------------------------------------------------------------------|--|
| Operation mode |                            | Read           | H7B            | H0000: Network operation mode<br>H0001: External operation mode, External JOG operation mode<br>H0002: PU operation mode, External/PU combined operation modes 1 and 2,<br>PUJOG operation mode |  |
|                |                            | Write          | HFB            | H0000: Network operation mode<br>H0001: External operation mode<br>H0002: PU operation mode ( <b>Pr.79</b> = "6", <b>Pr.340</b> = "10 or 12")                                                   |  |
| Monitor        | Output<br>frequency *1, *2 | Read           | H6F            | H0000 to HFFFF:<br>Running frequency: 0.01 Hz increments<br>Speed (machine speed): 1 increments <sub>*3</sub>                                                                                   |  |
|                | Output current             | Read           | H70            | H0000 to HFFFF:<br>Output current (hexadecimal): Increments 0.01 A/0.1 A *5                                                                                                    |  |
|                | Output voltage             | Read           | H71            | H0000 to HFFFF:<br>Output voltage (hexadecimal): Increments 0.1 V                                                                                                    |  |
|                | Special monitor            | Read           | H72            | H0000 to HFFFF: Check the data of the monitor selected by the instruction code HF3.                                                                                                    |  |
|                | Special monitor            | Read           | H73            | H01 to HFF: Selection of the monitored item (monitor code) (Refer to page 83.)                                                                                                    |  |
|                | selection No.              | Write          | HF3 *4         | If a monitor code out of the range is set, a range error occurs.                                                                                                    |  |

| Item                                 |               | Read/<br>write | Code<br>number | Description                                                                                                    |  |
|--------------------------------------|---------------|----------------|----------------|----------------------------------------------------------------------------------------------------|--|
| Monitor                              | Fault history | Read           | H74 to<br>H77  | H0000 to HFFFF: Last two fault records         b15       b8       b7       b0         H74       Second latest fault       Latest fault       For instruction code H74, read data H30A0         H75       Fourth latest fault       Third latest fault       b15       b8       b7       b0         H76       Sixth latest fault       Fifth latest fault       Fifth latest fault       b15       b8       b7       b0         H77       Eighth latest fault       Fifth latest fault       Second latest fault       Latest fault       Latest fault       HA0)         H77       Eighth latest fault       Second latest fault       Latest fault       HA0)       HA0)         For the data codes or details of fault records, refer to the Instruction Manual (Detailed) of the inverter.       OPT       Second latest fault       HTH |  |
| Set frequ                            | ency (RAM)    | Read           | H6D            | Read set frequency/speed (machine speed) from RAM or EEPROM.<br>H0000 to HE678:                                                                                                    |  |
| Set frequency (EEPROM)               |               | Tteau          | H6E            | Set frequency: 0.01 Hz increments<br>Speed (machine speed): 1 increments •3                                                                                                    |  |
| Set frequency (RAM) *6               |               | Write          | HED            | Write set frequency/speed (machine speed) to RAM or EEPROM.<br>• H0000 to HE678 (0 to 590.00 Hz):<br>Frequency: 0.01 Hz increments                                                                                                    |  |
| Set frequency<br>(RAM and EEPROM) *6 |               | Write          | HEE            | <ul> <li>HUUUU to H270E (0 to 9998):<br/>Speed (machine speed): 1 increments *3</li> <li>To change the set frequency consecutively, write data to the inverter RAM. (Instruction code: HED)</li> </ul>                                                                                                    |  |

| Item                      | Read/<br>write | Code<br>number |                                                                                                    | Descr                                                                                                    | ription                                                                                         |                         |  |
|---------------------------|----------------|----------------|----------------------------------------------------------------------------------------------------|----------------------------------------------------------------------------------------------------|-------------------------------------------------------------------------------------------------|-------------------------|--|
| Peremeter                 | Read           | H00 to<br>H63  | • Refer to the instruction c<br>and write as required.<br>Write to <b>Pr.77 and Pr.79</b><br>When setting <b>Pr.100</b> and                                                                                                    | <ul> <li>Refer to the instruction code in the Instruction Manual (Detailed) of the inverter to read<br/>and write as required.</li> <li>Write to Pr.77 and Pr.79 is disabled.</li> <li>When setting Pr.100 and later, set link parameter extended setting.</li> </ul> |                                                                                                 |                         |  |
| raiailletei               | Write          | H80 to<br>HE3  | <ul> <li>Set 65520 (HFFF0) as a parameter value "8888" and 65535 (HFFFF) as "9999".</li> <li>When changing the parameter values frequently, set "1" in <b>Pr.342</b> to write them to the RAM. (Refer to the Instruction Manual (Detailed) of the inverter for the details of <b>Pr.342</b>.)</li> </ul> |                                                                                                    |                                                                                                 |                         |  |
| Fault history batch clear | Write          | HF4            | H9696: Clears the fault hi                                                                                                    | story as a batch.                                                                                                    |                                                                                                 |                         |  |
|                           |                |                | All parameters return to tr<br>Whether communication p<br>(O: Cleared, ×: Not cleared<br>Refer to the Instruction M<br>parameter clear, and com                                                                                                    | ie initial values.<br>parameters are als<br>ed)<br>anual (Detailed) of<br>imunication param<br>Data                                                                                                    | so cleared or not depends on<br>f the inverter for Parameter cl<br>leters.<br>Communication Pr. | the data.<br>ear, All   |  |
| Parameter clear           | Write          | HEC            | Demonster alson                                                                                                    | H9696                                                                                                    | 0                                                                                               | 1                       |  |
| All parameter clear       | VVIILE         | ; 160          | Parameter Clear                                                                                                    | H5A5A                                                                                                    | × *7                                                                                            | 1                       |  |
|                           |                |                | All parameter                                                                                                    | H9966                                                                                                    | 0                                                                                               |                         |  |
|                           |                |                | clear                                                                                                    | H55AA                                                                                                    | × *7                                                                                            |                         |  |
|                           |                |                | When clear is executed w<br>the initial values. When re<br>Executing clear will clear                                                                                                    | ith H9696 or H996<br>suming operation,<br>the instruction cod                                                                                                    | 6, communication parameters<br>, set the parameters again.<br>le HEC, HF3, and HFF setting      | s also return to<br>gs. |  |
| Inverter reset            | Write          | HFD            | H9696: Resets the inverte                                                                                                    | ər.                                                                                                    |                                                                                                 |                         |  |

| ltem                      | Read/<br>write | Code<br>number | Description                                                                                                    |
|---------------------------|----------------|----------------|----------------------------------------------------------------------------------------------------|
| Second parameter changing | Read           | H6C            | Read or write of bias and gain parameters (instruction codes H5E to H61 and HDE to HE1 with the link parameter extended setting = "1", H11 to H23 and H91 to HA3 with the link parameter extended setting = "9"). |
| *8                        | Write          | HEC            | H00: Frequency •9<br>H01: Analog value set in parameters<br>H02: Analog value input from the terminal                                                                                                    |

- \*1 When "100" is set in **Pr.52 Operation panel main monitor selection**, set frequency is monitored during a stop and output frequency is monitored during running.
- \*2 When position control is selected for the FR-A800 series, the number of pulses is monitored when Pr.430 # "9999".
- \*3 Displayed increments differ according to the combination of **Pr.37**, **Pr.144**, **and Pr.811**. (**Pr.811** is only available for the FR-A800 series.) For the details, refer to the Instruction Manual (Detailed) of the inverter.
- \*4 Write data is in hexadecimal, and only two digits are valid. (The upper two digits are ignored.)
- \*5 Differs according to capacities.
- \*6 Setting from remote registers (RWw0) can be made.
- \*7 Turning OFF the power supply while clearing parameters with H5A5A or H55AA sets back the communication parameter settings back to the initial values.
- \*8 Reading or writing is available when the link parameter extended setting = "1 or 9".
- \*9 Gain frequencies can be written using Pr. 125 (instruction code H99) and Pr. 126 (instruction code H9A) also.

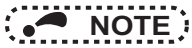

 When the 32-bit parameter setting or monitor description are read and the read value exceeds HFFFF, the reply data will be HFFFF.

### 7.3.4 Monitor codes

Information about the inverter can be monitored by setting the special monitor selection No. of the instruction code and monitor code using the remote registers, RWw26 to 2F.

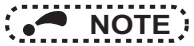

- The monitor codes (monitor items) are the same as those of the RS-485 communication dedicated monitor. For the details of the monitor code and monitor description, refer to the section of the monitor display in the Instruction Manual (Detailed) of the inverter.
- When the remote registers RWw26 to 2F are used for monitoring, H01 (output frequency) and H05 (set frequency) always indicate the frequency regardless of the settings of **Pr.37**, **Pr.144**, **and Pr.811**. (**Pr.811** is only available for the FR-A800 series.)

# 7.4 Torque command / torque limit through CC-Link IE TSN communication (only for the FR-A800 series)

Torque commands can be given or the torque can be limited via CC-Link IE TSN under Real sensorless vector control, vector control, or PM sensorless vector control. The value is used to limit the torque during speed control or position control, and to give a torque command during torque control. To limit the torque, set **Pr.810** = "2". The torque command / torque limit setting method can be selected using **Pr.804 Torque command source selection**. (Torque control cannot be performed with a PM motor.)

| Pr. | Name                                   | Initial<br>value | Setting<br>range | Description                                                                                                    |  |
|-----|----------------------------------------|------------------|------------------|----------------------------------------------------------------------------------------------------|--|
|     |                                        |                  | 0                | Torque command by terminal1 analog input                                                                                                    |  |
| 804 |                                        |                  | 1                | Torque command / torque limit through CC-Link IE TSN communication (FR-A8NCG)                                                                                                    |  |
|     | Torque command                         | nd 0             | 3                | <ul> <li>Forque command / forque limit (-400% to 400%) by the parameter setting (Pr.805 or Pr.806) *1, *2</li> <li>Torque command / torque limit (-400% to 400%) by the remote register RWw2 *2</li> </ul> |  |
|     | source selection                       |                  | 4                | Torque command by 16-bit digital input (FR-A8AX)                                                                                                    |  |
|     |                                        |                  | 5                | Torque command / torque limit through CC-Link IE TSN communication (FR-A8NCG)                                                                                                    |  |
|     |                                        |                  | 6                | <ul> <li>or Pr. 806) *1, *2</li> <li>Torque command / torque limit (-327.68% to 327.67%) by the parameter setting (Pr. 805) or Pr. 806) *1, *2</li> </ul>                                                  |  |
|     |                                        |                  | 0                | Internal torque limit (torque limited by parameter settings)                                                                                                    |  |
| 810 | Torque limit input<br>method selection | 0                | 1                | External torque limit (torque limited by terminals 1 and 4)                                                                                                    |  |
|     |                                        |                  | 2                | Internal torque limit 2 (torque limited by communication options)                                                                                                    |  |

\*1 Can also be set from operation panel or parameter unit.

\*2 When a negative value is set as the torque limit, the torque is limited by the absolute value.

#### **RWw2** function according to the parameter settings and the control mode

Set the torque command value or the torque limit value in RWw2. The RWw2 function is switched according to the **Pr.804** and **Pr.810** settings and the control mode.

| Pr 804 sotting | Pr 810 sotting | RWw2 function                    |                |  |
|----------------|----------------|----------------------------------|----------------|--|
| F1.004 Setting | FI.010 Setting | Speed control / position control | Torque control |  |
| 1, 3, 5, 6     | 2              | Torque limit                     | Torque command |  |
|                | 0, 1           | RWw2 disabled                    | Torque command |  |
| 0, 4           | —              | RWw2 disabled                    | RWw2 disabled  |  |

#### Relationship between the Pr.804 setting, the setting range, and the actual torque command / torque limit (when setting is made from CC-Link IE TSN communication)

| Pr.804 setting | Setting range                         | Actual torque command | Actual torque limit |
|----------------|---------------------------------------|-----------------------|---------------------|
| 1, 3           | 600 to 1400 (1% increments) *1        | -400 to 400%          | 0 to 400%           |
| 5, 6           | -32768 to 32767 (two's complement) *1 | -327.68 to 327.67%    | 0 to 327.67%        |

\*1 The torque limit setting is defined as an absolute value.

#### Torque command / torque limit setting method

| Setting method                               | Setting procedure                                                                                                    |
|----------------------------------------------|----------------------------------------------------------------------------------------------------|
| Writing in RWw2                              | <ol> <li>Set the torque command / torque limit value in RWw2.</li> <li>Set "1" in RY23 (or RY24).</li> </ol>                                                                                                    |
| Writing in <b>Pr.805</b><br>or <b>Pr.806</b> | <ol> <li>Set link parameter extended setting = H08 for RWw10 (12, 14, 16, 18, 1A).</li> <li>Set instruction codes H85 or H86</li> <li>Set the torque command / torque limit value in RWw11 (13, 15, 17, 19, 1B).</li> <li>Set "1" in RY25.</li> </ol> |

This chapter provides programming examples which control the inverter with sequence programs.

| Item                                          | Program example                                                          | Refer to page |
|-----------------------------------------------|--------------------------------------------------------------------------|---------------|
| Reading the inverter status                   | Reading the inverter status from the buffer memory of the master station | 91            |
| Setting the operation mode                    | Selecting the Network operation mode                                     | 92            |
| Setting the operation commands                | Commanding the forward rotation and middle speed signals                 | 93            |
| Setting the monitoring function               | Monitoring the output frequency                                          | 94            |
| Reading a parameter value                     | Reading the value of Pr.7 Acceleration time                              | 95            |
| Writing a parameter value                     | Setting "3.0 s" in Pr.7 Acceleration time                                | 96            |
| Setting the running frequency (running speed) | Setting to 50.00 Hz                                                      | 97            |
| Reading the fault records                     | Reading the inverter faults                                              | 99            |
| Inverter reset                                | Perform inverter reset at an inverter alarm occurrence.                  | 100           |

#### System configuration for programming example

PLC

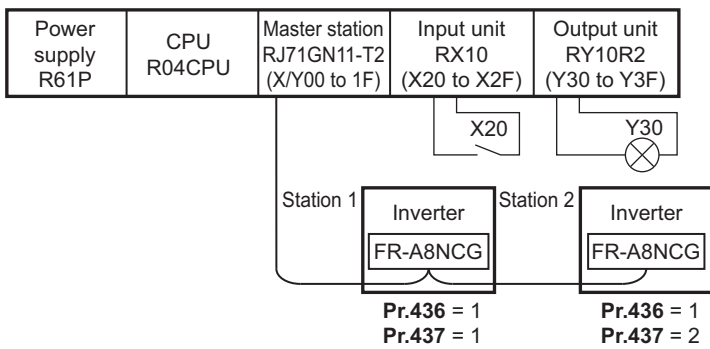

#### ♦ Module parameter setting of the master station

In the programming example, module parameter are set as below.

Module Information

| Item                           | Setting condition               |
|--------------------------------|---------------------------------|
| Station Type                   | CC-Link IE TSN (master station) |
| Start I/O                      | 0000                            |
| Network No.                    | 1                               |
| No.                            | 2                               |
| Network Configuration Settings | Refer to page 88                |
| Refresh Setting                | Refer to page 88                |

• Network configuration (assignment method: start/end)

| ltem                                   |       | Setting condition     |                       |  |
|----------------------------------------|-------|-----------------------|-----------------------|--|
|                                        |       | Module 1              | Module 2              |  |
| Station number                         |       | 1                     | 2                     |  |
| Station type                           |       | Remote device station | Remote device station |  |
| RY/RV potting                          | Start | 0000                  | 0040                  |  |
| RA/RT Setting                          | End   | 003F                  | 007F                  |  |
| P\\/w/P\\/r actting                    | Start | 0000                  | 0080                  |  |
| Rvvw/Rvvi setting                      | End   | 007F                  | 00FF                  |  |
| Reserved station/error invalid station |       | No setting            | No setting            |  |

• Refresh Setting (assignment method: start/end)

| Link side   |       |      |   |
|-------------|-------|------|---|
| Device name | Start | End  |   |
| SB          | 0000  | 01FF | ¢ |
| SW          | 0000  | 01FF | ¢ |
| RX          | 0000  | 007F | ¢ |
| RY          | 0000  | 007F | ¢ |
| RWr         | 0000  | 00FF | ¢ |
| RWw         | 0000  | 00FF | ⇔ |

| Link side   |        |        |  |
|-------------|--------|--------|--|
| Device name | Start  | End    |  |
| SB          | 0000   | 01FF   |  |
| SW          | 0000   | 01FF   |  |
| Х           | 1000   | 107F   |  |
| Y           | 1000   | 107F   |  |
| W           | 000000 | 0000FF |  |
| W           | 000100 | 0001FF |  |

#### Schematic diagram of remote I/O and remote register

· The remote I/O (RX, RY) transmitted between the programmable controller CPU and remote device stations

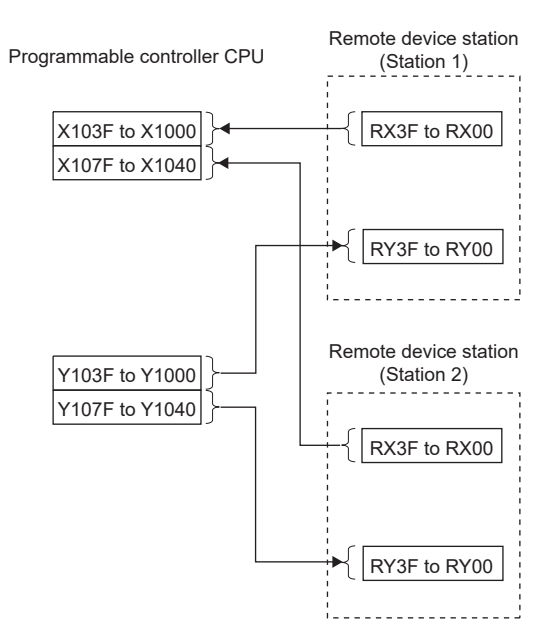

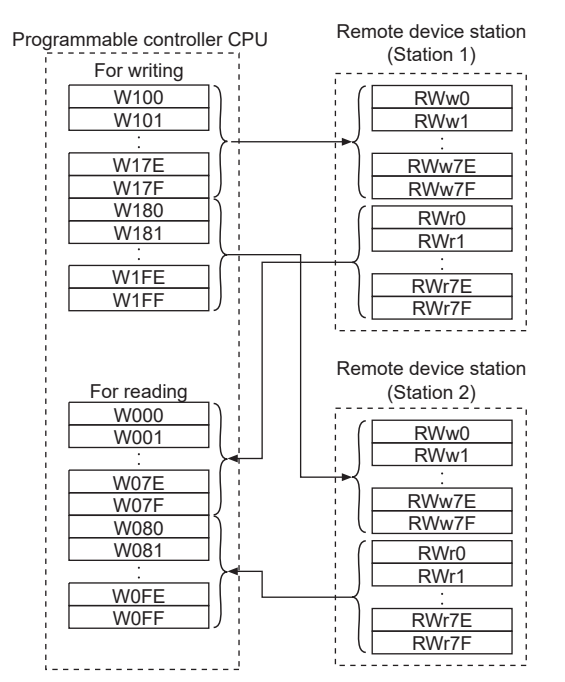

• The remote registers (RWw, RWr) transmitted between the programmable controller CPU and remote device stations

#### 8.1 Programming example for reading the inverter status

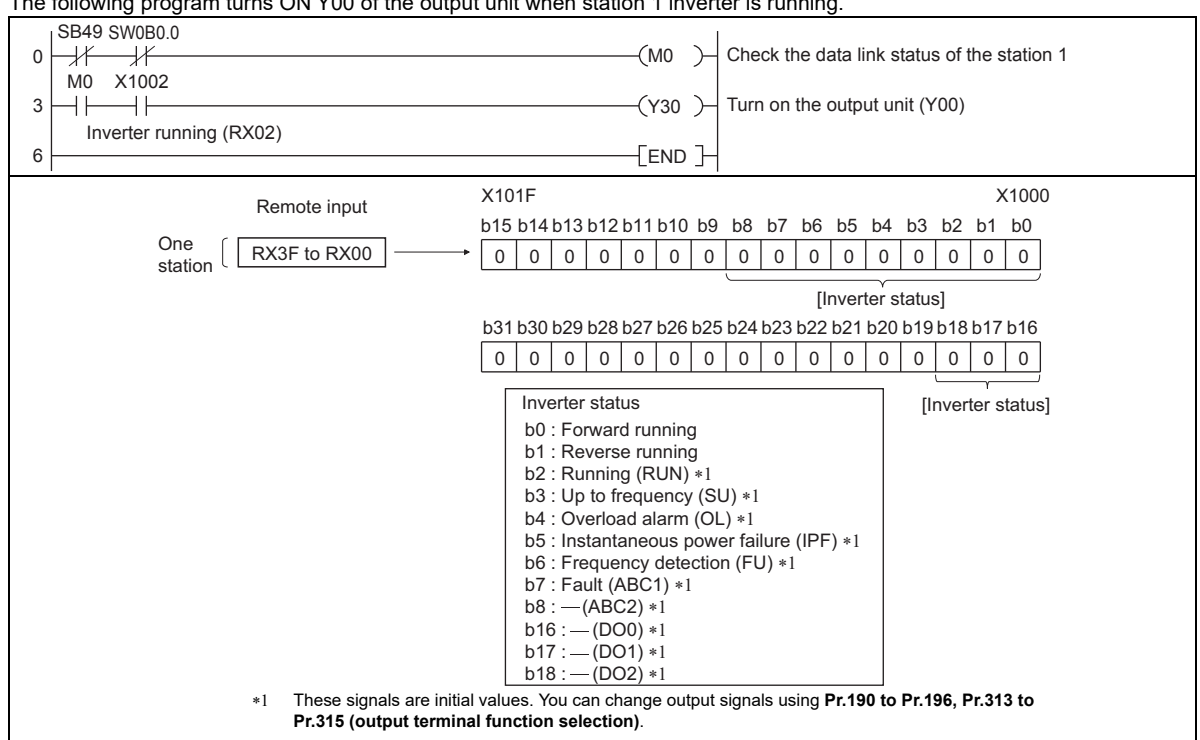

## 8.2 Programming example for setting the operation mode

The following explains a program to write various data to the inverter.

The following explains a program to change the operation mode of station 1 inverter to network operation.

- · Operation mode write code: HFB (hexadecimal)
- Network operation set data: H0000 (hexadecimal) (Refer to page 79)
- The reply code at the time of instruction code execution is set to D2. (RWr10: Refer to page 77)

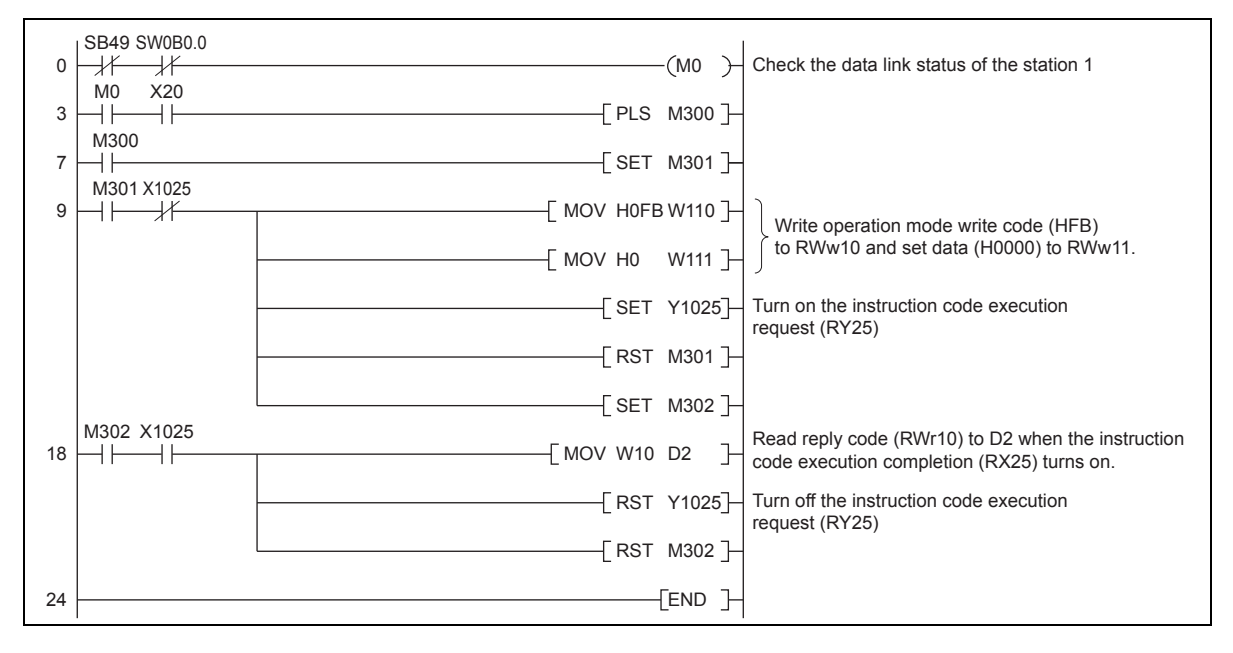

### 8.3 Programming example for setting the operation commands

The following program gives a forward command and middle speed command to station 1 inverter

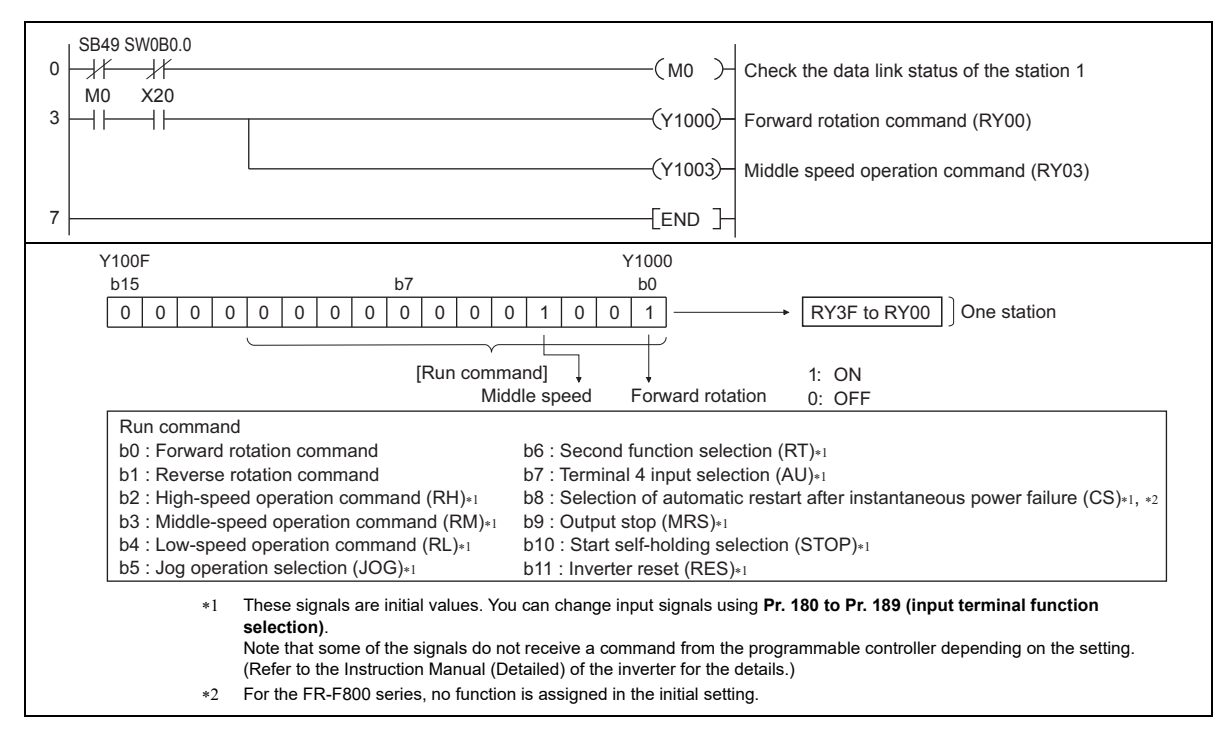

8

### 8.4 **Programming example for monitoring the output frequency**

The following explains a program to read monitor functions of the inverter.

The following program reads the output frequency of station 1 inverter to D1.

Output frequency read code: H0001 (hexadecimal)

For the monitor codes, refer to page 83.

(Example) The output frequency of 60 Hz is indicated as H1770 (6000).

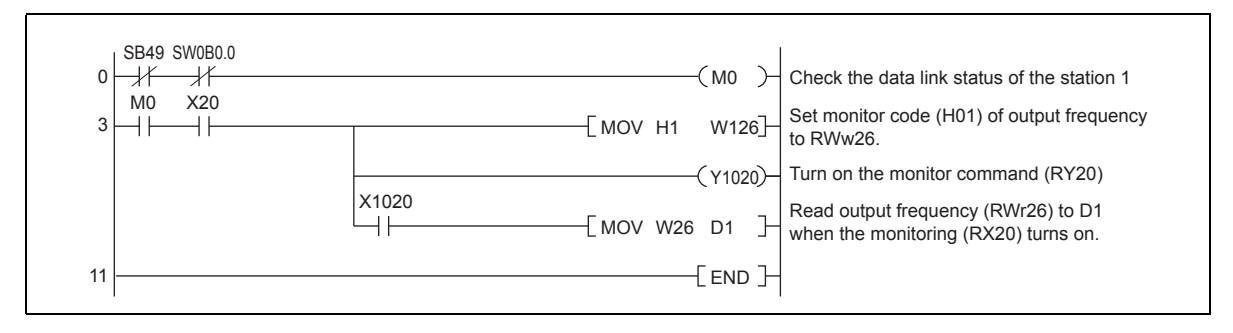

### 8.5 Programming example for parameter reading

The following program reads Pr.7 Acceleration time of station 1 inverter to D1.

- Pr.7 Acceleration time reading instruction code: H07 (hexadecimal)
- Refer to the Instruction Manual (Detailed) of the inverter for details of the parameter instruction code.
- The reply code at the time of instruction code execution is set to D2. (RWr10: Refer to page 77)

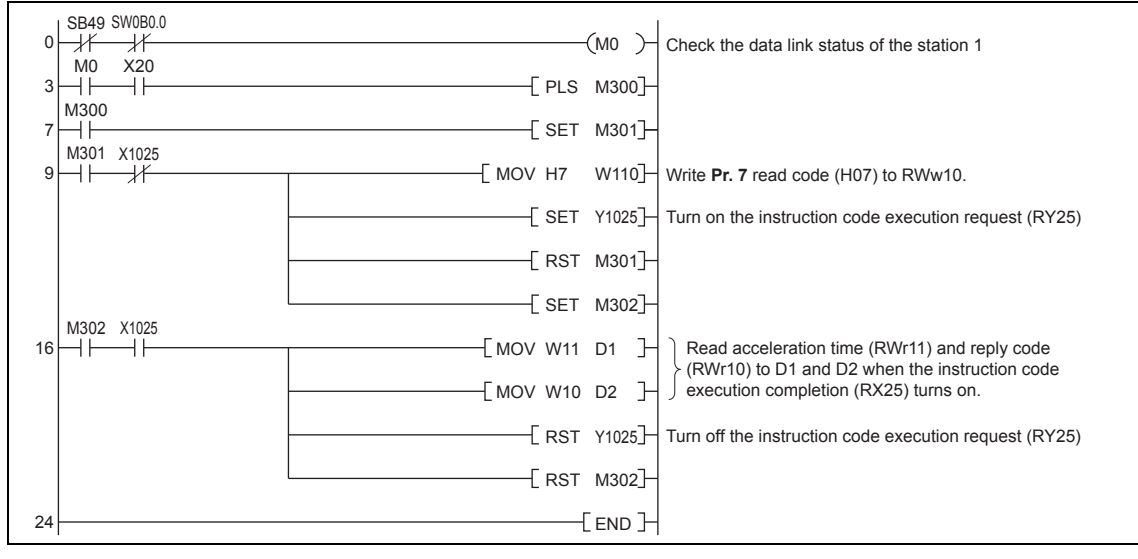

arameters havi

NOTE

• For parameters having numbers 100 and later, change their link parameter extended settings (set them to other than H00). Refer to the Instruction Manual (Detailed) of the inverter.

## 8.6 Programming example for parameter writing

The following program changes the setting of Pr.7 Acceleration time of inverter to 3.0 s.

- · Acceleration time writing instruction code: H87 (hexadecimal)
- · Acceleration time set data: K30 (decimal)

For the parameter instruction code, refer to the Instruction Manual (Detailed) of the inverter.

The reply code at the time of instruction code execution is set to D2. (RWr10: Refer to page 77)

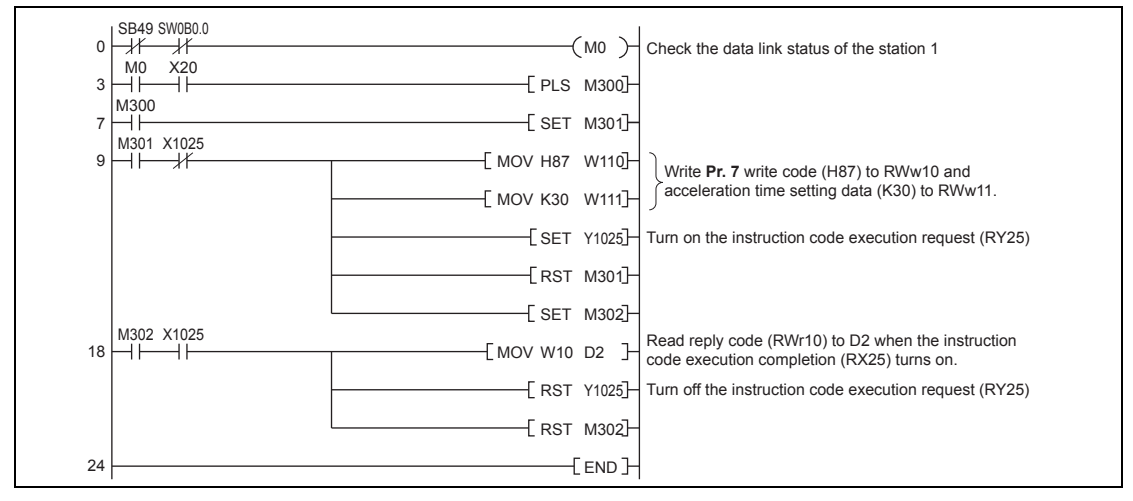

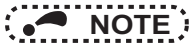

- For parameters having numbers 100 and later, change their link parameter extended settings (set them to other than H00). Refer to the parameter list of the Instruction Manual (Detailed) of the inverter for settings.
- For other functions, refer to the instruction codes (Refer to page 79).

### 96 PROGRAMMING EXAMPLES

### 8.7 Programming example for setting the running frequency

#### The following program example changes the running frequency of station 1 inverter to 50.00 Hz

Set frequency: K5000 decimal

The reply code at the time of instruction code execution is set to D2. (RWr0: Refer to page 76)

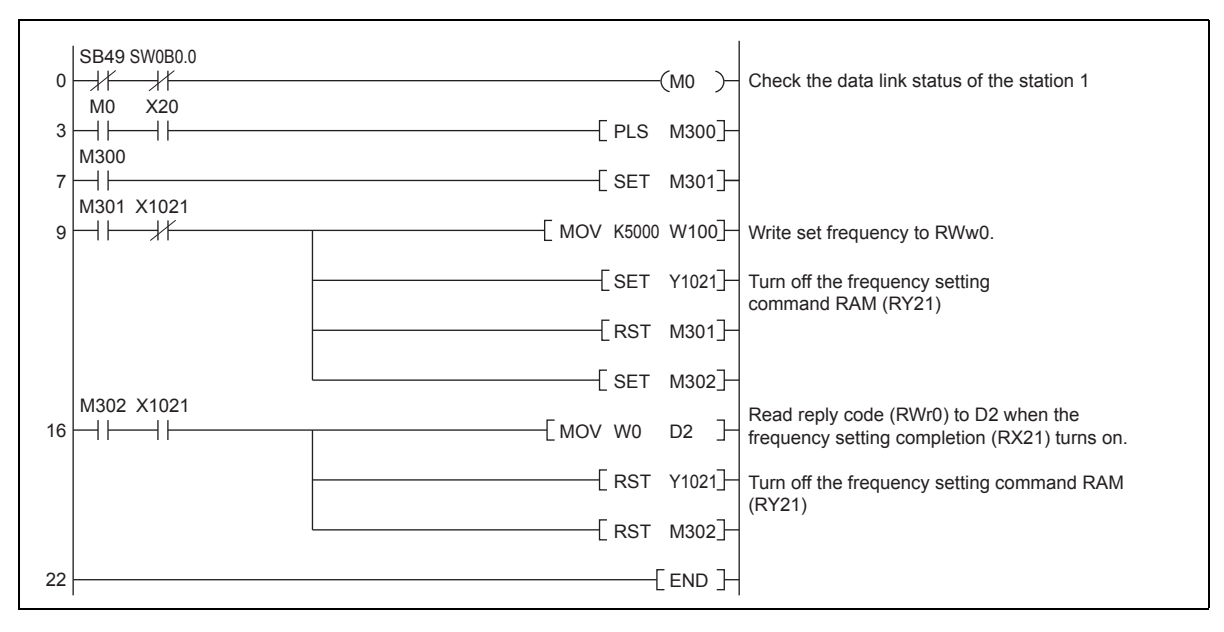

8

#### ♦ To continuously change the running frequency from the programmable controller

After the frequency setting complete (for example, X1021) turns ON, check that the reply code from the remote register is H0000, then change the setting data (for example, W100) continuously.

#### Program example for writing data to EEPROM

Modify the following commands of the programming example on page 97.

Frequency setting command  $Y1021 \rightarrow Y1022$ 

Frequency setting completion  $X1021 \rightarrow X1022$ 

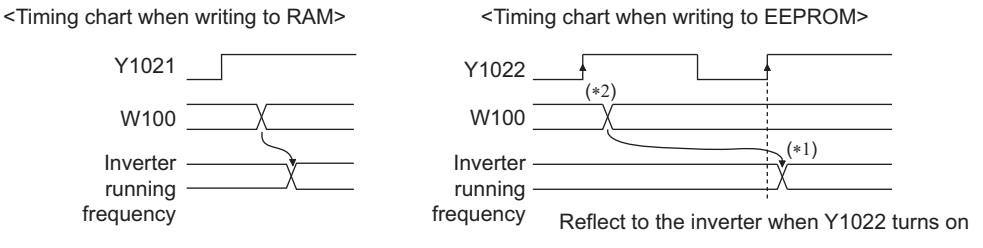

\*1 For EEPROM, write is made only once when Y1022 is switched on.

\*2 If the set data is changed with Y1022 on, it is not reflected on the inverter.

### 8.8 Programming example for fault record reading

The following program reads fault records of station 1 inverter to D1.

• Fault history No. 1, No. 2 reading instruction code: H74 (hexadecimal)

For the error code, refer to the Instruction Manual (Detailed) of the inverter.

The reply code at the time of instruction code execution is set to D2. (RWr10: Refer to page 77)

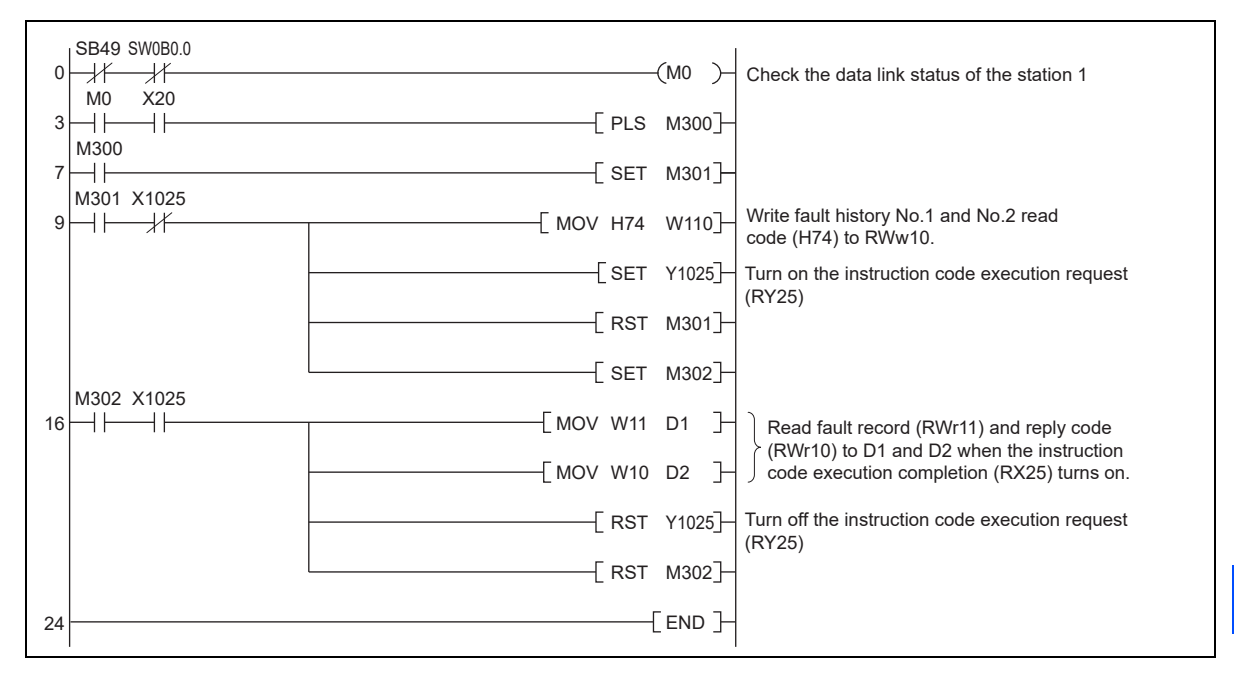

8

### 8.9 Programming example for resetting the inverter at inverter error

The following is a program example for resetting station 1 inverter at inverter error.

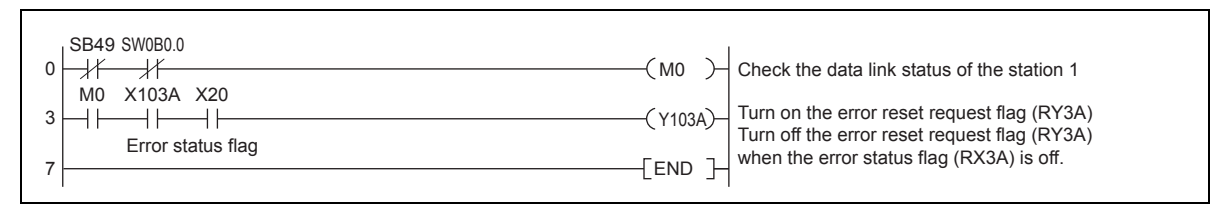

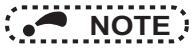

- The above inverter reset using RY3A may be made only when an inverter error occurs. When **Pr.349 Communication reset selection/Ready bit status selection/Reset selection at inverter error clear** is set to "0, 100, 1000, or 1100", inverter reset is available in any operation mode.
- When using the instruction code execution request (RY25) with the instruction code (HFD) and data (H9696) to reset the inverter, set a value other than "0" in **Pr.340 Communication startup mode selection** or change the operation mode to the Network operation mode.

(For the program example, refer to page 92)

• Refer to page 39 for operation conditions of inverter reset.

## 8.10 Instructions

#### Programming instructions

- Since the buffer memory data of the master station is kept transferred (refreshed) to/from the inverters, the TO instruction need not be executed every scan in response to data write or read requests.
   The execution of the TO instruction every scan does not pose any problem.
- If the FROM/TO instruction is executed frequently, data may not be written reliably. When transferring data between the inverter and sequence program via the buffer memory, perform the handshake to confirm that data has been written without error.

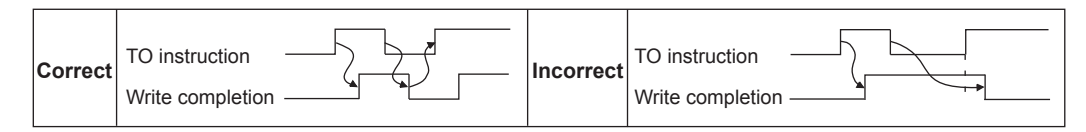

#### Operating and handling instructions

- Command only from the programmable controller can be accepted during CC-Link IE TSN communication. The run command from external and parameter unit is ignored.
- If different inverters have the same station number, the communication cannot be performed properly.
- The inverter protective function (E.OP1) is activated if data communication stops for more than the time set in Pr.500
   Communication error execution waiting time due to a programmable controller fault, an open Ethernet cable etc. during CC-Link IE TSN operation.
- If the programmable controller (master station) is reset during CC-Link IE TSN operation or if the programmable controller is
  powered OFF, data communication stops and the inverter protective function (E.OP1) is activated.
  To reset the programmable controller (master station), switch the operation mode to the External operation once, then reset
  the programmable controller.
- When **Pr.340** = "0 (initial value)", any inverter whose main power is restored is reset to return to the External operation mode. To resume the Network operation, therefore, set the operation mode to the Network operation using the programmable controller program.

Set a value other than "0" in Pr.340 to start in the Network operation mode after inverter reset.

#### ♦ Troubleshooting

| Description                                           | Check point                                                                                                    |  |  |
|-------------------------------------------------------|----------------------------------------------------------------------------------------------------|--|--|
|                                                       | Check that the option unit (FR-A8NCG) and Ethernet cables are fitted properly. (Check for contact fault, break in the cable, etc.)                                                                                                    |  |  |
| Operation mode does not switch to                     | Check if <b>Pr.436 IP address 3</b> and <b>Pr.437 IP address 4</b> are correctly set. (Check that their settings match with the program, that the network number is set within the range, that no overlapping stations exist, and that the station number is set within the range.) |  |  |
|                                                       | Check that the inverter is in the External operation mode.                                                                                                    |  |  |
|                                                       | Check that the operation mode switching program is running.                                                                                                    |  |  |
|                                                       | Check that the operation mode switching program has been written correctly.                                                                                                    |  |  |
|                                                       | Check that the inverter starting program is running.                                                                                                    |  |  |
| Inverter does not start in the Network operation mode | Check that the inverter starting program has been written correctly.                                                                                                    |  |  |
|                                                       | Check that <b>Pr.338 Communication operation command source</b> is not set to external.                                                                                                    |  |  |

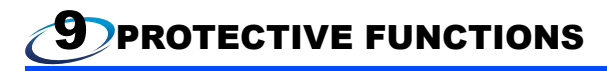

The causes of warnings and faults and corrective actions to be taken are as follows.

#### ♦ Warning

When the protective function is activated, the inverter does not shut off the output.

| Operation panel<br>indication | DIP                                                             | di P | FR-LU08 | Duplicate IP address |  |
|-------------------------------|-----------------------------------------------------------------|------|---------|----------------------|--|
| Name                          | Duplicate IP address                                            |      |         |                      |  |
| Description                   | Appears when a duplicate IP address is detected.                |      |         |                      |  |
| Check point                   | Check if the IP address is set to other devices on the network. |      |         |                      |  |
| Corrective action             | Set a unique IP address. (Refer to page 48.)                    |      |         |                      |  |

| Operation panel<br>indication | IP                                                                                                    | ; P | FR-LU08 | IP address fault |
|-------------------------------|----------------------------------------------------------------------------------------------------|-----|---------|------------------|
| Name                          | IP address fault                                                                                                    |     |         | -<br>-           |
| Description                   | Appears when the station number switches are set to "0 or 255" and the value set for IP address or subnet mask is out of range.                                                                                                    |     |         |                  |
| Check point                   | <ul> <li>Check if the same station number is set to other devices on the network.</li> <li>Check if "0 or 255" is set for either the third octet or the fourth octet of the IP address.</li> <li>Check that the subnet mask setting value is appropriate.</li> </ul> |     |         |                  |
| Corrective action             | Set a unique station number. (Refer to page 48.)     Set two values from "1 to 254" for the third octet and the fourth octet of the IP address. (Refer to page 48.)     Set the subnet mask (Pr.438 to Pr.441) correctly. (Refer to page 51.)                        |     |         |                  |

103

### Appendix1 Instructions for compliance with the EU Directives

The EU Directives are issued to standardize different national regulations of the EU Member States and to facilitate free movement of the equipment, whose safety is ensured, in the EU territory.

Since 1996, compliance with the EMC Directive that is one of the EU Directives has been legally required. Since 1997, compliance with the Low Voltage Directive, another EU Directive, has been also legally required. When a manufacturer confirms its equipment to be compliant with the EMC Directive and the Low Voltage Directive, the manufacturer must declare the conformity and affix the CE marking.

CE

 The authorized representative in the EU The authorized representative in the EU is shown below.
 Name: Mitsubishi Electric Europe B.V.
 Address: Mitsubishi-Electric-Platz 1, 40882 Ratingen, Germany

#### ♦ EMC Directive

We declare that this product conforms with the EMC Directive when installed in a compatible inverter, and affix the CE marking on the packaging plate.

- EMC Directive: 2014/30/EC
- Standard(s): EN 61800-3:2004+A1:2012 (Second environment / PDS Category "C3")
  - Note
  - To install and wire the inverter, refer to the "Instructions for compliance with the EU Directives" in the Instruction Manual enclosed with the inverter.
  - · Confirm that the final integrated system with the inverter conforms with the EMC Directive.

### Appendix2 Instructions for EAC

The product certified in compliance with the Eurasian Conformity has the EAC marking on the packaging plate. Note: EAC marking

In 2010, three countries (Russia, Belarus, and Kazakhstan) established a Customs Union for the purposes of revitalizing the economy by forming a large economic bloc by abolishing or reducing tariffs and unifying regulatory procedures for the handling of articles.

Products to be distributed over these three countries of the Customs Union must comply with the Customs Union Technical Regulations (CU-TR), and the EAC marking must be affixed to the products.

For information on the country of origin, manufacture year and month, and authorized sales representative (importer) in the CU area of this product, refer to the following:

 Country of origin indication Check the package of this product. Example: MADE IN JAPAN

Manufactured year and month

Check the SERIAL number indicated on this product.

| <u>□</u> | <u>O</u> | <u>O</u> | <u>000</u>     |  |  |
|----------|----------|----------|----------------|--|--|
| Symbol   | Year     | Month    | Control number |  |  |
|          |          |          |                |  |  |

SERIAL

The SERIAL consists of one symbol, two characters indicating the production year and month, and three characters indicating the control number. The last digit of the production year is indicated as the Year, and the Month is indicated by 1 to 9, X (October), Y (November), or Z (December).

Authorized sales representative (importer) in the CU area
 The authorized sales representative (importer) in the CU area is shown below.
 Name: Mitsubishi Electric (Russia) LLC
 Address: 52, bld 1 Kosmodamianskaya Nab 115054, Moscow, Russia
 Phone: +7 (495) 721-2070
 Fax: +7 (495) 721-2071

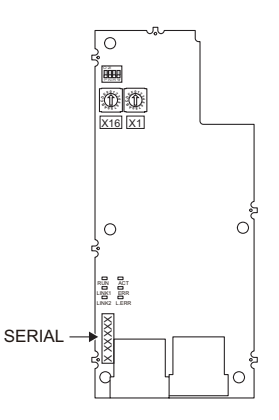

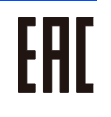

### Appendix3 Restricted Use of Hazardous Substances in Electronic and Electrical Products

The mark of restricted use of hazardous substances in electronic and electrical products is applied to the product as follows based on the "Management Methods for the Restriction of the Use of Hazardous Substances in Electrical and Electronic Products" of the People's Republic of China.

电器电子产品有害物质限制使用标识要求

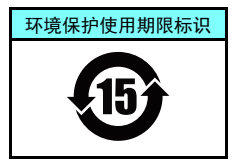

本产品中所含有的有害物质的名称、含量、含有部件如下表所示。

• 产品中所含有害物质的名称及含量

| 部件名称*2                                            | 有害物质*1 |       |       |             |           |             |
|---------------------------------------------------|--------|-------|-------|-------------|-----------|-------------|
|                                                   | 铅(Pb)  | 汞(Hg) | 镉(Cd) | 六价铬(Cr(VI)) | 多溴联苯(PBB) | 多溴二苯醚(PBDE) |
| 电路板组件 (包括印刷电路板及其构成的零部件,<br>如电阻、电容、集成电路、连接器等)、电子部件 | ×      | 0     | ×     | 0           | 0         | 0           |
| 金属壳体、金属部件                                         | ×      | 0     | 0     | 0           | 0         | 0           |
| 树脂壳体、树脂部件                                         | 0      | 0     | 0     | 0           | 0         | 0           |
| 螺丝、电线                                             | 0      | 0     | 0     | 0           | 0         | 0           |

上表依据SJ/T11364的规定编制。

O: 表示该有害物质在该部件所有均质材料中的含量均在GB/T26572规定的限量要求以下。

×: 表示该有害物质在该部件的至少一种均质材料中的含量超出GB/T26572规定的限量要求。

- \*1 即使表中记载为 ×,根据产品型号,也可能会有有害物质的含量为限制值以下的情况。
- \*2 根据产品型号,一部分部件可能不包含在产品中。

## Appendix4 Referenced Standard (Requirement of Chinese standardized law)

This Product is designed and manufactured accordance with following Chinese standards. EMC: GB/T 12668.3

### Appendix5 How to check specification changes

Check the SERIAL number indicated on the inverter rating plate or packaging. For how to read the SERIAL number, refer to the Instruction Manual of the inverter.

Check the board of the FR-A8NCG for its SERIAL number.

• SERIAL number of the FR-A8NCG

Symbol Year Month Control number

The SERIAL consists of one symbol, two characters indicating the production year and month, and three characters indicating the control number. The last digit of the production year is indicated as the Year, and the Month is indicated by 1 to 9, X (October), Y (November), or Z (December).
Functions/specifications available for the FR-A8NCG manufactured in September 2020 or later

- Ring topology (Available for inverters supporting the FR-A8NCG regardless of their SERIALs.)
- Transmission speed of 100 Mbps
- Backup/restore function (For details, refer to the Instruction Manual (Detailed) of the inverter.)

Use the FR-A8NCG in the inverters which have the following SERIAL.

### FR-A800 series

| Model                                                                                                    | Country of origin indication | SERIAL number      |
|----------------------------------------------------------------------------------------------------|------------------------------|--------------------|
| FR-A820-00046(0.4K) to 04750(90K)<br>FR-A840-00023(0.4K) to 06830(280K)<br>FR-A842-07700(315K) to 12120(500K)<br>FR-A846-00023(0.4K) to 03610(132K) | MADE in Japan                | □09000000 or later |
|                                                                                                    | MADE in China                | □0X000000 or later |

#### FR-A800 Plus series

| Model                                                                                                    | Country of origin indication | SERIAL number      |
|----------------------------------------------------------------------------------------------------|------------------------------|--------------------|
| FR-A820-00046(0.4K) to 04750(90K)-CRN<br>FR-A840-00023(0.4K) to 06830(280K)-CRN<br>FR-A842-07700(315K) to 12120(500K)-CRN | MADE in Japan                | □09000000 or later |
|                                                                                                    | MADE in China                | □0X000000 or later |

### FR-F800 series

| Model                                                                                                    | Country of origin indication | SERIAL number      |
|----------------------------------------------------------------------------------------------------|------------------------------|--------------------|
| FR-F820-00046(0.75K) to 04750(110K)<br>FR-F840-00023(0.75K) to 06830(315K)<br>FR-F842-07700(355K), 12120(560K)<br>FR-F846-00023(0.75K) to 03610(160K) | MADE in Japan                | □09000000 or later |
|                                                                                                    | MADE in China                | D0X000000 or later |

# MEMO

## REVISIONS

\*The manual number is given on the bottom left of the back cover.

| Revision Date | *Manual Number      | Revision                                                     |
|---------------|---------------------|--------------------------------------------------------------|
| Apr. 2019     | IB(NA)-0600837ENG-A | First edition                                                |
| Aug. 2020     | IB(NA)-0600837ENG-B | Added<br>• Ring topology<br>• Transmission speed of 100 Mbps |
|               |                     |                                                              |
|               |                     |                                                              |
|               |                     |                                                              |
|               |                     |                                                              |
|               |                     |                                                              |
|               |                     |                                                              |
|               |                     |                                                              |
|               |                     |                                                              |
|               |                     |                                                              |
|               |                     |                                                              |
|               |                     |                                                              |
|               |                     |                                                              |
|               |                     |                                                              |
|               |                     |                                                              |

## INVERTER

## MITSUBISHI ELECTRIC CORPORATION

HEAD OFFICE: TOKYO BUILDING 2-7-3, MARUNOUCHI, CHIYODA-KU, TOKYO 100-8310, JAPAN

IB(NA)-0600837ENG-B(2008) MEE Printed in Japan

Specifications subject to change without notice.